Total Commander 7.02a - NOT REGISTERED Súbor Označiť Príkazy Sieť Zobraziť Konfigurácia Štart Pomocník 📓 👯 🛸 🗣 🌩 🏥 🗰 🕵 🗱 🖍 📉 🍰 🎒 [-c-] 🗸 [\_žiaden\_] 161 925 944 kB z 195 358 400 kB voľné 🛝 .. [-c-] 🔽 [\_žiaden\_] 161 925 944 kB z 195 358 400 kB voľné 🛝 .. c:\varchola\--= INSTAL =--\MP7\_TOOL\_CHAIN\\*.\* c:\varchola\obr\_inst\\*.\* \* 🔻 \* 🔻 Ext Veľkosť Dátum Ext Veľkosť Dátum **↑Meno** Atrib **↑Meno** Atrib <DIR> 04.12.2007 15:48 ----<DIB> 05 12 2007 06:57 ----貪[..] <u>\_</u>€[..] instaling ACTEL TOOL.. doc 1 171 968 04.12.2007 16:14 -a--🛅 (Glue) <DIR> 04.12.2007 15:48 ----CoreConsole\_v14 zip288 505 154 05.11.2007 11:08 -a--FlashProv60SP3 exe92 666 362 05.11.2007 11:01 -a--LiberolDE80 zip632 757 145 05.11.2007 10:59 -a-ex661 189 292 05.11.2007 11:34 -a-exe82 136 688 12.11.2007 16:57 -a--🛱 SoftConsole\_v2\_0\_set.. zipi 09 487 250 05.11.2007 11:02 -a--0 kB / 1 822 990 kB v 0 / 6 súboroch, 0 / 1 priečinok(ov) 0 kB / 1 144 kB v 0 / 1 súboroch .varchola\--= INSTAL =--\MP7\_TOOL\_CHAIN> F3 / Zobraziť F4 / Upravit F5 / Kopírovať F6 / Pres. /Prem. F7 / Nový priečinok F8 / Odstrániť Alt+F4 / Skončiť

Necessary files to install Tool-chain for ACTEL MP7

Unzip LiberoIDE80.zip and run the exe file

Start by installing Libero IDE

Install Libero Gold License

| InstallShield Wizard                       |                                      |
|--------------------------------------------|--------------------------------------|
|                                            |                                      |
| C Libero Platinum or E val License         |                                      |
| ⊙ Libero Gold License                      | Libero                               |
| O Designer Gold, Platinum, or Eval License | Integrated Design Environment        |
| ◯ Go to Libero IDE website                 |                                      |
|                                            |                                      |
| InstallShield                              | < <u>B</u> ack <u>N</u> ext > Cancel |

Click NEXT for several times and wait to complete the installation of LIBERO.

You were been asked to choose way of installing the license at the end of installation. You have to visit actel website before the installation to request license.dat file for LIBERO IDE. This file could be downloaded from actel website or from your mailbox after requesting the LIBERO GOLD LICENCE (1 year license for using up to 1.000.000 gates). Copy this file into C:\flexlm\licence.dat. In following window choose:

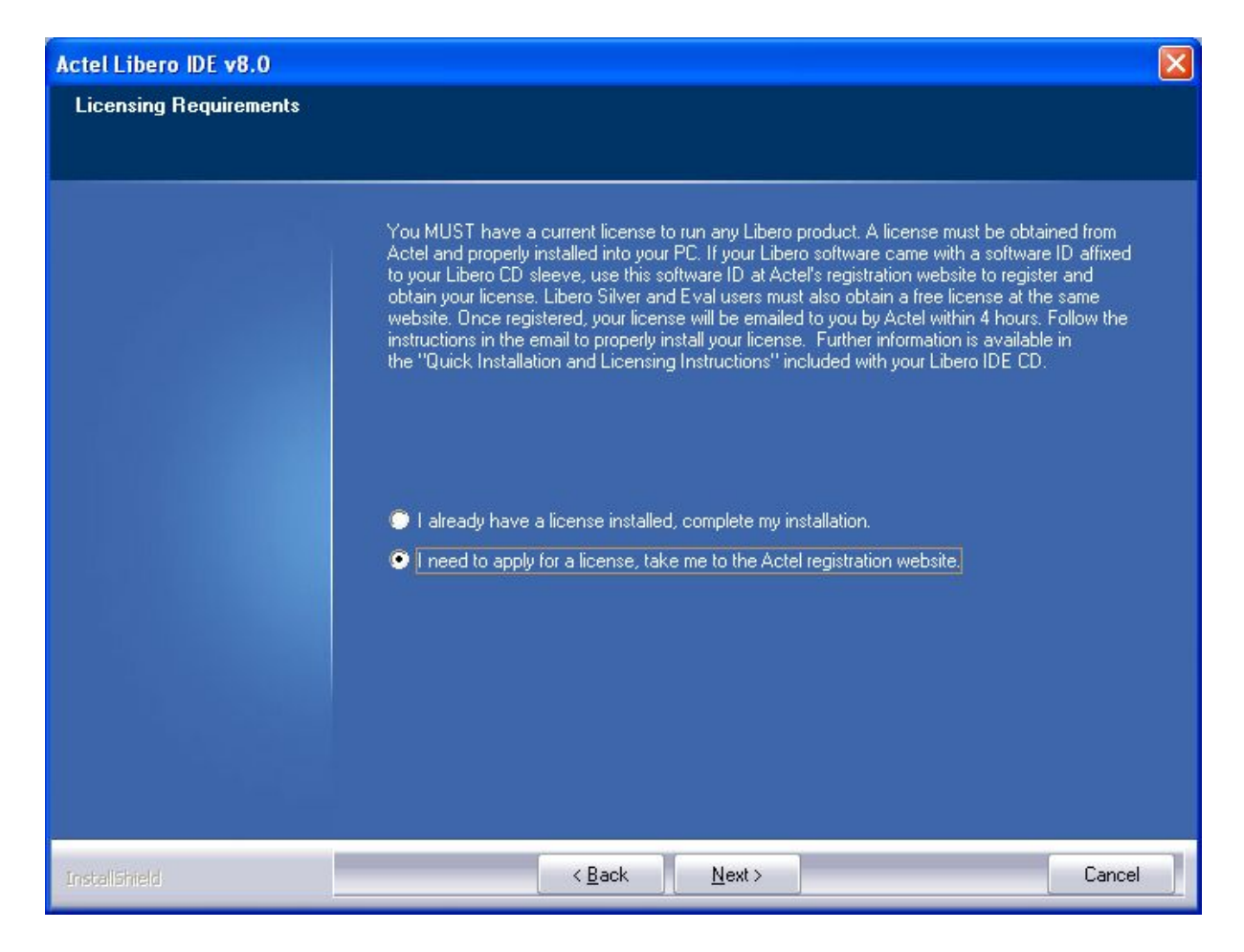

And reboot your computer.

| Actel Libero IDE v8.0 |                                                                                                    |
|-----------------------|----------------------------------------------------------------------------------------------------|
|                       |                                                                                                    |
|                       |                                                                                                    |
|                       | InstallShield Wizard Complete                                                                                                    |
|                       | Setup has finished performing the requested action. Be sure you have received<br>and properly installed your Libero IDE software license prior to use.<br>You must restart your computer, login as an Administrator or Power User, and<br>invoke Libero to complete the installation. |
|                       | You MUST Reboot. Do you want to do it NOW ?                                                                                                    |
|                       | Yes, I want to restart my computer now.                                                                                                    |
|                       | No, I will restart my computer later.                                                                                                    |
|                       | Remove any disks from their drives, and click Finish to complete Setup.                                                                                                    |
|                       |                                                                                                    |
|                       |                                                                                                    |
|                       |                                                                                                    |
|                       |                                                                                                    |
|                       |                                                                                                    |
| Instalished           | K Back Finish Cancel                                                                                                    |
| an availantiera       |                                                                                                    |

Open the System Properties Window by right-click on My Computer. Select the Advanced tab and click on the Environment Variables:

| System Properties                                                        |
|--------------------------------------------------------------------------|
| System Restore Automatic Updates Remote                                  |
| General Computer Name Hardware Advanced                                  |
| You must be logged on as an Administrator to make most of these changes. |
| Performance                                                              |
| Visual effects, processor scheduling, memory usage, and virtual memory   |
| <u>S</u> ettings                                                         |
| User Profiles                                                            |
| Desktop settings related to your logon                                   |
| <u>Settings</u>                                                          |
| Startup and Recovery                                                     |
| System startup, system failure, and debugging information                |
| Se <u>t</u> tings                                                        |
| Environment Variables Error Reporting                                    |
| OK Cancel Apply                                                          |

Create new variables: LM\_LICENCE\_FILE and SYNPLICITY\_LICENSE\_FILE with C:\flexIm\License.dat file path. File License.dat is also necessary to copy into folder: Libero/Desinger/adm/

| Em  | vironment Varial         | bles                                                          | ?×   |
|-----|--------------------------|---------------------------------------------------------------|------|
| _   | Iser variables for DS    | P                                                             |      |
|     |                          | ·<br>· · · ·                                                  |      |
|     | Variable                 | Value                                                         |      |
|     | LM_LICENCE_FILE          | - c:\flexIm\license.dat;c:\flexIm\cclicense                   |      |
|     | TEMP                     | c:\nexim\license.dat<br>C:\Documents and Settings\DSP\Local S |      |
|     | TMP                      | C:\Documents and Settings\DSP\Local S                         |      |
|     | VCToolkitInstallDir      | C:\Program_Files_Embedded\ACTEL\Lib                           |      |
|     |                          |                                                               |      |
|     |                          | <u>N</u> ew <u>E</u> dit <u>D</u> eleti                       | e    |
|     |                          |                                                               |      |
| L C | <u>5</u> ystem variables |                                                               |      |
|     | Variable                 | Value                                                         |      |
|     | ComSpec                  | C:\WINDOWS\system32\cmd.exe                                   |      |
|     | FP_NO_HOST_C             | NO                                                            |      |
|     | NUMBER_OF_P              | 2<br>USE device NT                                            |      |
|     | Path                     | C:\Program Files Embedded\ACTEL\Lib                           | ~    |
|     | radii                    | ent rogram_ nos_enboddodtAeneetabrit                          |      |
|     |                          | New Edit Deleti                                               | e    |
|     |                          |                                                               |      |
|     |                          |                                                               |      |
|     |                          | OK Car                                                        | ncel |

Install the SP3 service pack for Libero 8.0 by executing LiberoIDEv80SP3.exe file. Click NEXT for several times.

Continue with installing the CoreConsole: CoreConsole\_v14.exe

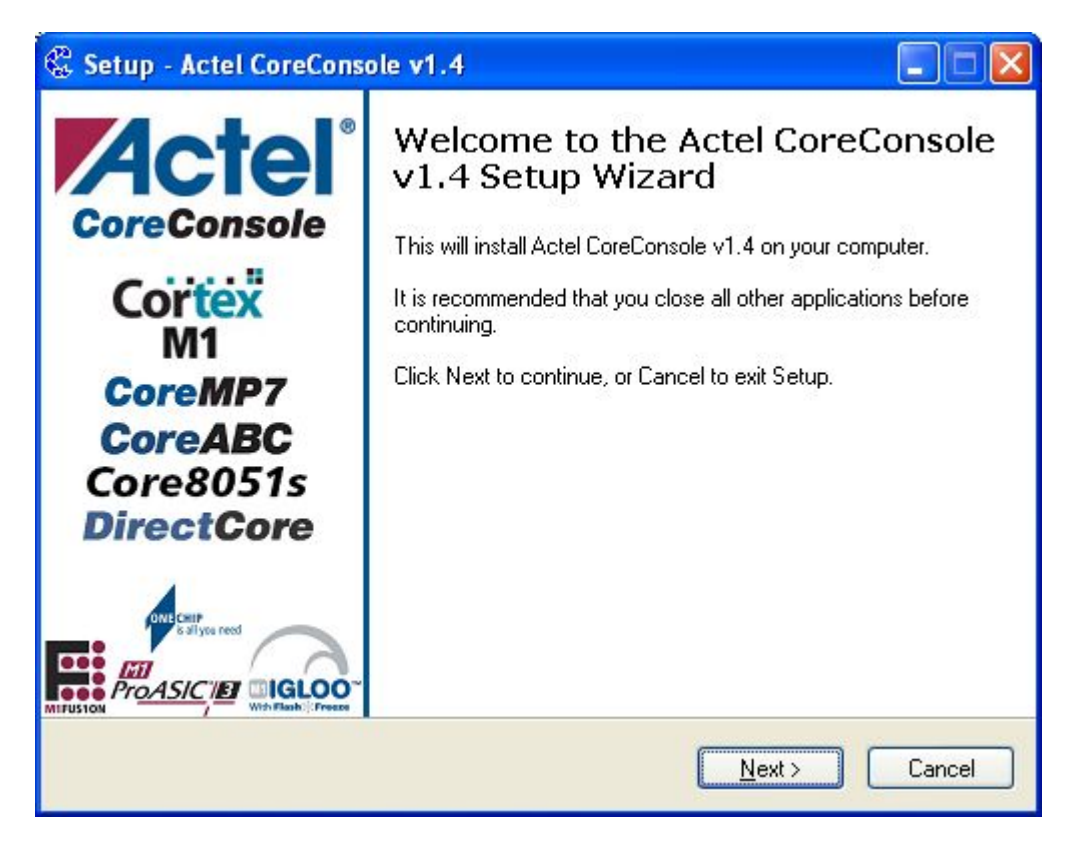

Click NEXT for several times to complete the installation

You will be asked about licences again:

| Setup |                                                                                                    |
|-------|----------------------------------------------------------------------------------------------------|
| 2     | CoreConsole requires a license in order to run.<br>Do you want to visit the Actel License & Registration website now to obtain a license? |
|       | Yes No                                                                                                    |

So, if you have not a license, visit ACTEL's website and request for it.

Received license rename to cclicense.dat and copy into C:\flexlm\ And into LM\_LICENCE\_FILE path in Envirionment variables.

Last stage for MP7 designing is the SofConsole. Run its installation by executing: SoftConsole\_v2\_0\_setup.exe

The alternate option of ARM software development toolkit is KEIL uVision3 IDE with RealView compiler (in demo-version up to 16kB of code) or free GNU GCC by CodeSourcery. CodeSourcery compiler is used in softconsole too, so we will make interconnection between KEIL uVision IDE and GNU GCC compiler. At first run installation of uVision3 by executing: mdk311.exe. Click several times NEXT for success installation of KEIL.

Now we prepare interconnection between KEIL and CodeSourcery GNU GCC from the SoftConsole installation by following instructions in GLUE/readme.txt At first copy all files instead readme.txt from GLUE folder into BIN folder of Sourcery G++:

| 💾 Total Commander 7.02a - NOT     | REGISTERED                 |                            |                        |                                                  |           | - 7 🗙                                                  |
|-----------------------------------|----------------------------|----------------------------|------------------------|--------------------------------------------------|-----------|--------------------------------------------------------|
| Files Mark Commands Net Show C    | onfiguration Start         |                            |                        |                                                  |           | Help                                                   |
|                                   |                            | TTP. UNL AM D. D.D.        | A   A                  |                                                  |           |                                                        |
|                                   | 2 4 4 <b>H</b> H           | 88 86 MM 8% 848            |                        |                                                  |           |                                                        |
| [-c-] 🗸 [_none_] 161 925 768 k of | 195 358 400 k free         |                            | N                      | [-c-] V [_none_] 161 925 768 k of 195 358 40     | D k free  | N                                                      |
| c:\Program Files Embedded\ACTEL   | SoltConsole v2.0.0.13\Soft | Console v2.0.0.13\Sourceiv | G : : \bin\*, * 🖛      | c:\varchela\ - INSTAL - \MP7 TOOL CHAIN'         | \Glue\*,* | * -                                                    |
| ↑Name                             |                            | Ext Size Da                | ate At                 | ↑Name                                            | Ext       | Size Date At                                           |
| <u>د.</u> ]                       |                            | <dir> 04</dir>             | .12.2007 10:08         | <u>د.</u> ]                                      |           | <dir> 04.12.2007 15:48</dir>                           |
| 🛐 arm-none-eabi-abiactel          |                            | dli 380 928 11             | .09.2007 17:01 -a      | arm-glue-ar                                      | bat       | 20 20.10.2006 10:12 -a-                                |
| arm-none-eabi-addr2line           |                            | exe 453 120 24             | .07.2007 20:14 -a      | arm-glue-as                                      | bat       | 204 27.09.2006 12:02 -a-                               |
| arm-none-eabi-ar                  |                            | exe 421 888 24             | .07.2007 20:14 -a      | arm-glue-as                                      | exe       | 20 147 09.05.2007 00:15 -a-                            |
| arm-none-eabi-as                  |                            | exe //516824               | .07.2007 20:14 -a      | arm-glue-gcc                                     | bat       | 165 27.09.2006 12:10 -a-<br>20 147 09 05 2007 00:15 -a |
| arm-none-eabi-c++filt             |                            | exe 452 096 24             | 07 2007 20:14 -a       | arm-glue-obicon                                  | exe       | 20 483 09 05 2007 12 10 -a                             |
| arm-none-eabi-cpp                 |                            | exe 189 440 24             | .07.2007 20:14 -a      | asar gala asi asi asi asi asi asi asi asi asi as | exe       | 33 433 07.11.2002 20:53 -a-                            |
| arm-none-eabi-g++                 |                            | exe 190 976 24             | .07.2007 20:14 -a      | 🗊 readme                                         | txt       | 1 039 14.05.2007 18:13 -a-                             |
| arm-none-eabi-gcc                 |                            | exe 188 416 24             | .07.2007 20:14 -a      | -                                                |           |                                                        |
| arm-none-eabi-gcc-4.2.0           |                            | exe 188 416 24             | .07.2007 20:14 -a      |                                                  |           |                                                        |
| arm-none-eabi-gcov                |                            | exe 39 424 24              | .07.2007 20:14 -a      |                                                  |           |                                                        |
| arm-none-eabi-gdb                 |                            | exe 3 494 400 24           | .07.2007 20:14 -a      |                                                  |           |                                                        |
| arm-none-eabi-gpror               |                            | exe 514 560 24             | 07.2007 20:14 -a       |                                                  |           |                                                        |
| arm-none-eabi-nm                  |                            | exe 462 848 24             | 07 2007 20:14 -a       |                                                  |           |                                                        |
| arm-none-eabi-objcopy             |                            | exe 598 528 24             | .07.2007 20:14 -a      |                                                  |           |                                                        |
| arm-nane-eabi-objdump             |                            | exe 717 312 24             | .07.2007 20:14 -a      |                                                  |           |                                                        |
| in arm-none-eabi-ranlib           |                            | exe 421 888 24             | .07.2007 20:14 -a      |                                                  |           |                                                        |
| arm-none-eabi-readelf             |                            | exe 245 248 24             | N7 2007 20:14 -a-      |                                                  |           |                                                        |
| arm-none-eabi-run                 |                            | exe 616 960 24             | .07.2007 20:14 -a      |                                                  |           |                                                        |
| arm-none-eabl-size                |                            | exe 405 015 24             | 10 2007 20:14 -a       |                                                  |           |                                                        |
| arm-none-eabi-strings             |                            | exe 406 528 24             | .07.2007 20:14 -a      |                                                  |           |                                                        |
| arm-none-eabi-strip               |                            | exe 598 528 24             | .07.2007 20:14 -a      |                                                  |           |                                                        |
| cs-make                           |                            | exe 165 888 24             | .07.2007 20:14 -a      |                                                  |           |                                                        |
| CS-rm                             |                            | exe 37 376 24              | .07.2007 20:14 -a      |                                                  |           |                                                        |
| gmake                             |                            | exe 164 352 28             | .03.2007 11:27 -a      |                                                  |           |                                                        |
| No. 1                             |                            | dli 369 394 28             | .03.2007 11:27 -a      |                                                  |           |                                                        |
| таке                              |                            | exe 164 352 28             | .03.2007 11:27 -a      |                                                  |           |                                                        |
|                                   |                            |                            |                        |                                                  |           |                                                        |
|                                   |                            |                            |                        |                                                  |           |                                                        |
|                                   |                            | Total Commander            |                        |                                                  |           |                                                        |
|                                   |                            |                            |                        |                                                  |           |                                                        |
|                                   |                            | Lopy / niels) to           |                        |                                                  |           |                                                        |
|                                   |                            | HALMACTEL SCHOOL           |                        |                                                  |           |                                                        |
|                                   |                            | Discover a level of con-   | SUIC V2.0.0.133501(COP | BOID V2.0 0 TSXS00100 / BTTX01X                  |           |                                                        |
|                                   |                            | Only files of this type    |                        | Options                                          |           |                                                        |
|                                   |                            |                            |                        | ~                                                |           |                                                        |
|                                   |                            | ConuNTES nerroise          | ions (may need adminis | trator rightst                                   |           |                                                        |
|                                   |                            |                            |                        |                                                  |           |                                                        |
|                                   |                            |                            | F2 Queue               | <u>Iree</u> Cancel                               |           |                                                        |
|                                   |                            |                            |                        |                                                  |           |                                                        |
|                                   |                            |                            |                        |                                                  |           |                                                        |
|                                   |                            |                            |                        |                                                  |           |                                                        |
|                                   |                            |                            |                        |                                                  |           |                                                        |
| 0 k / 13 466 k in 0 / 29 files    |                            |                            |                        | 92 k / 93 k in 7 / 8 files                       |           |                                                        |
| c:\varchola\=                     | NSTAL =\MP7_TOOL_CHA       | IN\Glue>                   |                        |                                                  |           | ~                                                      |
| F3 View                           | F4 Edit                    | F5 Copy                    | F6 M                   | ove F7 NewFolder                                 | F8 Delete | Alt+F4 Exit                                            |
| Hetart                            | Project Napager            | Total Commandar 7.0        | Lister - Johnson       | pola)- El instalion ACTEL TOOL                   |           | S ( ) ( ) ( ) ( ) ( ) ( )                              |
|                                   | C.(                        | - rotar commander 7.0      | a cister - [c:/varu    | initianity Active root                           |           |                                                        |

At the second, run KEIL. Close opened project. From toolbar menu choose Project -> Manage -> Components, Environments, Books...

In Folders/Extensions tab check Use GNU Compiler

In GNU-Tool-Prefix insert arm-glue-

And browse location of GNUARM folder of CodeSourcery GNU GCC in Cygnus Folder. Click OK.

| Components, Environment and Books                                                                                                    | X                               |  |  |
|----------------------------------------------------------------------------------------------------|---------------------------------|--|--|
| Folders/Extensions                                                                                                    |                                 |  |  |
| Development Tool Folders                                                                                                    |                                 |  |  |
| Use Settings from TOOLS.INI:                                                                                                    | C Source: *.c                   |  |  |
| Tool Base Folder:                                                                                                    | C++ Source: C++                 |  |  |
| <u>B</u> IN:                                                                                                    | Asm Source: .asm                |  |  |
| INC:                                                                                                    | Object: .obj                    |  |  |
| LIB:                                                                                                    | Library: .lib                   |  |  |
| Regfile:                                                                                                    | Document: .txt                  |  |  |
| Select ARM Development Tools         □       Use RealView<br>Compiler         □       Use Keil CARM<br>Compiler         □       Use Keil CARM<br>Compiler         □       Use GNU<br>Compiler         □       Use GNU<br>Compiler         □       GNU-Tool-Prefix:<br>Cygnus Folder:         □       CTEL\SoftConsole v2.0.0.13\Soft | Console v2.0.0.13\Sourcery-G++\ |  |  |
| OK Cancel Defau                                                                                                    | ilts Help                       |  |  |

Close the Keil.

#### INSTALING DRIVERS FOR FLASHPRO3

Execute FlashProv60SP3.exe. Click NEXT and OK for several times. You will prompted to restart the PC.

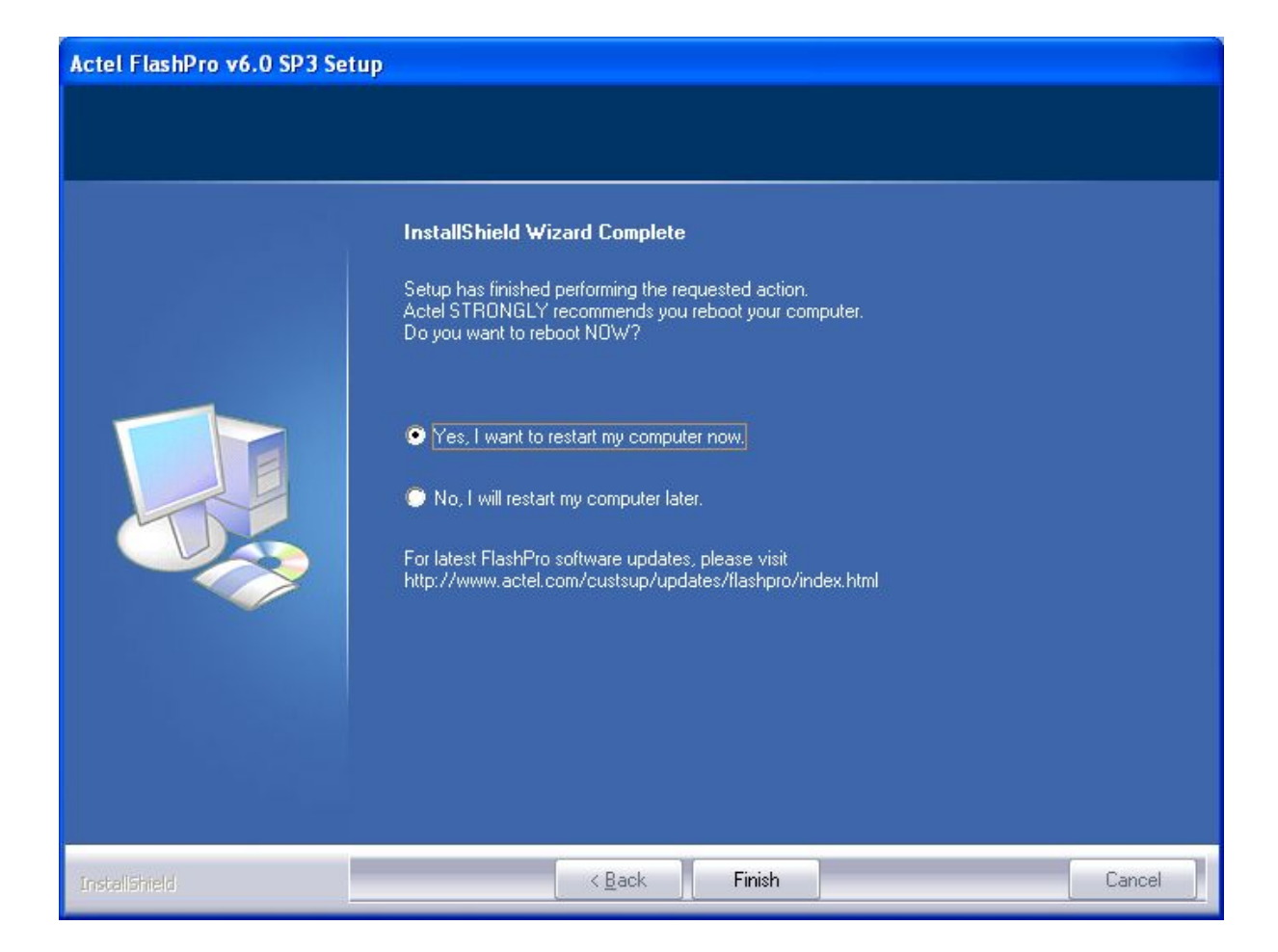

Restart it.

After restart connect your FlashPro3 into USB.

| Found New Hardware Wizard |                                                                                                    |  |  |
|---------------------------|----------------------------------------------------------------------------------------------------|--|--|
|                           | Welcome to the Found New<br>Hardware Wizard<br>Windows will search for current and updated software by<br>looking on your computer, on the hardware installation CD, or on<br>the Windows Update Web site (with your permission).<br>Read our privacy policy |  |  |
|                           | Can Windows connect to Windows Update to search for<br>software?<br>Yes, this time only<br>Yes, now and every time I connect a device<br>No, not this time<br>Click Next to continue.                                                                        |  |  |
|                           | < Back Next > Cancel                                                                                                    |  |  |
|                           |                                                                                                    |  |  |

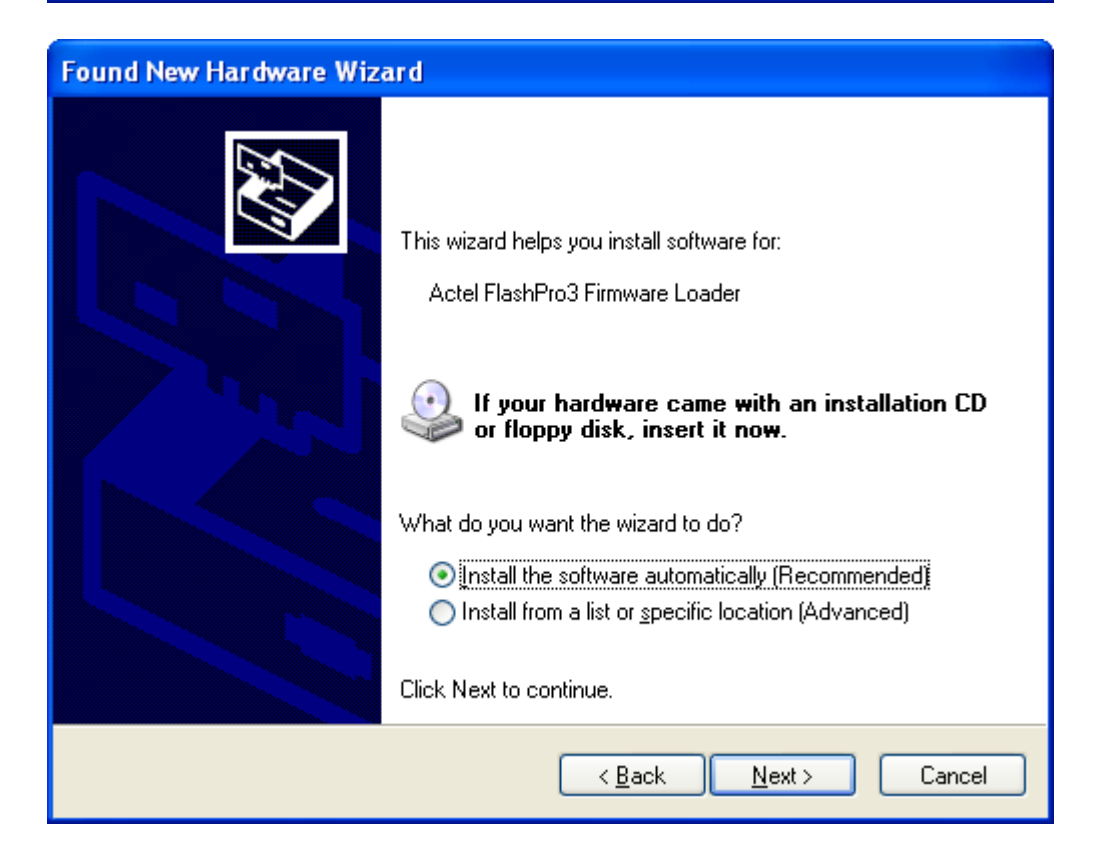

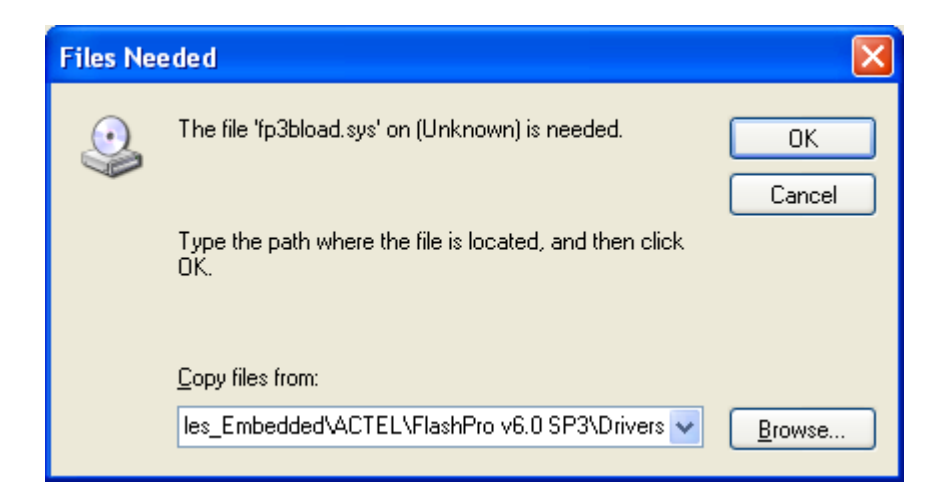

| Found New Hardware Wizard                 |                                      |
|-------------------------------------------|--------------------------------------|
| Please wait while the wizard installs the | e software                           |
| Actel FlashPro3 Firmware Loader           |                                      |
| CyUsb.sys<br>To C:\WINDOWS\system32       | NDRIVERS                             |
|                                           | < <u>B</u> ack <u>N</u> ext > Cancel |

| Found New Hardware Wizard |                                                                                                    |  |
|---------------------------|----------------------------------------------------------------------------------------------------|--|
| Found New Hardware Wiz    | Completing the Found New<br>Hardware Wizard<br>The wizard has finished installing the software for:<br>Actel FlashPro3 Firmware Loader |  |
|                           | Click Finish to close the wizard.                                                                                                    |  |

| Found New Hardware Wizard |                                                                                                    |  |  |
|---------------------------|----------------------------------------------------------------------------------------------------|--|--|
|                           | Welcome to the Found New<br>Hardware Wizard                                                                                                    |  |  |
|                           | Windows will search for current and updated software by<br>looking on your computer, on the hardware installation CD, or on<br>the Windows Update Web site (with your permission).<br><u>Read our privacy policy</u> |  |  |
|                           | Can Windows connect to Windows Update to search for<br>software?                                                                                                    |  |  |
|                           | ○ Yes, this time only                                                                                                    |  |  |
|                           | <ul> <li>Yes, now and every time I connect a device</li> <li>No, not this time</li> </ul>                                                                                                    |  |  |
|                           |                                                                                                    |  |  |
|                           | Click Next to continue.                                                                                                    |  |  |
|                           | < Back Next > Cancel                                                                                                    |  |  |

| Found New Hardware Wizard                                                                                                    |  |  |
|----------------------------------------------------------------------------------------------------|--|--|
| It is wizard helps you install software for:         Actel FlashPro3 Programmer         It your hardware came with an installation CD or floppy disk, insert it now.         What do you want the wizard to do?         Install the software automatically (Recommended)         Install from a list or specific location (Advanced)         Click Next to continue. |  |  |
| < <u>B</u> ack <u>N</u> ext > Cancel                                                                                                    |  |  |

Now is your FlashPro3 ready to use.

### CREATING THE NEW PROJECT WITH CORE MP7

Run Libero IDE: start -> program files -> Actel Libero IDE v8.0 -> Project manager

Create new project -> Project -> New Project

| New Project Wizard                                                             |                       |                                  |        |
|--------------------------------------------------------------------------------|-----------------------|----------------------------------|--------|
| Welcome to the New Project Wizard<br>This wizard creates a new Libero project. |                       |                                  |        |
| Start<br>Select Device                                                         | Project <u>n</u> ame: | MP7_Tutorial                     |        |
| Select Tools Add Files                                                         | Project Jocation:     | C:\Actelprj\MP7_Tutorial         | Browse |
| Finish                                                                         | Preferred HDL ty      | <u>pe:</u><br>C V <u>e</u> rilog |        |
|                                                                                |                       | • V <u>H</u> DL                  | Help   |
|                                                                                | < Back                | Next >                           | Cancel |

Click NEXT

| New Project Wizard                                                                 |                                                                                              |                                              |        |  |
|------------------------------------------------------------------------------------|----------------------------------------------------------------------------------------------|----------------------------------------------|--------|--|
| Family, Die and Package<br>Select the family, die and package of your new project. |                                                                                              |                                              |        |  |
| Start<br>Select Device<br>Select Tools<br>Add Files<br>Finish                      | Family:<br>Fusion ▼<br>Die:<br>AFS090<br>AFS250<br>AFS600<br>M7AFS600<br>M1AFS600<br>AFS1500 | Package:<br>208 PQFP<br>256 FBGA<br>484 FBGA | Help   |  |
|                                                                                    | < Back Next >                                                                                | Finish                                       | Cancel |  |

Make same selections and click NEXT:

| New Project Wizard                                                                 |                                                                                                    |                                                       |  |  |
|------------------------------------------------------------------------------------|----------------------------------------------------------------------------------------------------|-------------------------------------------------------|--|--|
| Select Integrated Tools<br>Select the tools you want to use with your new project. |                                                                                                    |                                                       |  |  |
| Start<br>Select Device<br>Select Tools<br>Add Files<br>Finish                      | Core Configurator<br>Core Configurator<br>CoreConsole<br>Synthesis<br>Synplify<br>Synplify<br>Simulation<br>ModelSim<br>Simulus | Add     Edit     Remove     Restore Defaults     Help |  |  |
|                                                                                    | < Back Next >                                                                                                    | Finish Cancel                                         |  |  |

Select Tools, but, there is a question mark by Core Console after a new installation. So, Double click onto CoreConsole:

| Edit Profile                                    |                                       | × |
|-------------------------------------------------|---------------------------------------|---|
| Name:<br>Select a tool integration:<br>Version: | CoreConsole CoreConsole v1.3 or later |   |
| Process                                         |                                       |   |
| Location: ? core                                | console.exe Browse                    |   |
| Additional parameters                           |                                       |   |
| Restore Defaults                                | Help OK Cancel                        |   |

And browse location of coreconsole.exe: ...\CoreConsole\_v1.4\bin\CoreConsole.exe, click OK. In New Project Wizard click NEXT and NEXT once again and FINISH.

Import Top.vhd, that is vhdl file of top entity, where are two entities: MP7 processor and prescaler. Global clock of FUSION is 50MHz, whilst max frequency for MP7 is only 20MHz. We make 12.5MHz clock for MP7 by dividing the global clock by 4. So you can import Top.vhd by: File -> Import Files... Browse the Top.vhd

| Project Manager - C:\Actelprj\MP7_T                                                                 | torialWP | 7_Tutorial.prj - [Project Flow]                                                                                                    |                                     |                  |
|----------------------------------------------------------------------------------------------------|----------|----------------------------------------------------------------------------------------------------|-------------------------------------|------------------|
| 🥱 Project File Edit <u>V</u> iew <u>T</u> ools <u>W</u> indow !                                     | elp      |                                                                                                    |                                     | _ 8 ×            |
| R 🖉 🖥 🗋 🚔 🗐 X 🖬 🖻 🖄 🔊                                                                               | 两角       | 🎼 🙀 🙀 🍜 🧣 🔲 Enable Designer Block cr                                                                                                    | creation                            |                  |
| Current Designer view: Impl1                                                                        |          |                                                                                                    |                                     |                  |
| Design Explorer 4 - ×                                                                               |          | <u>.</u>                                                                                                    |                                     | 1                |
| Show: Components                                                                                    |          | Design Entry Tools                                                                                                    | Root : Top                          | <u>^</u>         |
| work     Top (Top.vhd)     ARM7_ESC ()     C K div4 ()                                              | HDL      | Editor SmartDesign CoreConsole                                                                                                    | v<br>v                              | Confi <u>c</u> = |
|                                                                                                    |          | €.                                                                                                    |                                     |                  |
| Hierarchy Files                                                                                     |          | Source Files                                                                                                    |                                     |                  |
|                                                                                                    |          | <u>+</u> ,                                                                                                    | *<br>Simulation                     |                  |
| Catalog     # * X       Name filter:     Function filter:       *     *       •     *       •     • | <        | Synthesis<br>Synplify                                                                                                    | Simulation                          | ■ St             |
| + Masic Blocks                                                                                      | Projec   | t Flow                                                                                                    |                                     |                  |
| <u> </u>                                                                                            |          |                                                                                                    |                                     |                  |
| Elock & Management                                                                                  | * Look   | * Library *                                                                                                    | Type: All Find C                    | options >>       |
| Information Window                                                                                  | Re Re TI | eading file 'ARM7_ESC.vhd'.<br>eading file 'Top.vhd'.<br>he Workshop_1 project was opened<br>he Workshop_1 project was closed<br>he WD7_Turoiel project was crea | d.<br>d.                            |                  |
| Properties 🙆                                                                                        | Re Re    | eading file 'Top.vhd'.                                                                                                    |                                     |                  |
| File Path:<br>C:\Actelprj\MP7_Tutorial\hdl\Top.vhd 🗸                                                |          | <b>All</b> ∧ Errors ∧ Warnings ∧ Info ∧ Find 1 /                                                                                                    |                                     | ~                |
| Ready                                                                                               |          |                                                                                                    | VHDL FAM: Fusion DIE: M7AF5600 PKG: | 484 FBGA 🏼 🎢     |

We create the Prescaler now: In left column of windows, select in CATALOG window Clock & Managemet -> Clock – Divided and Delayed

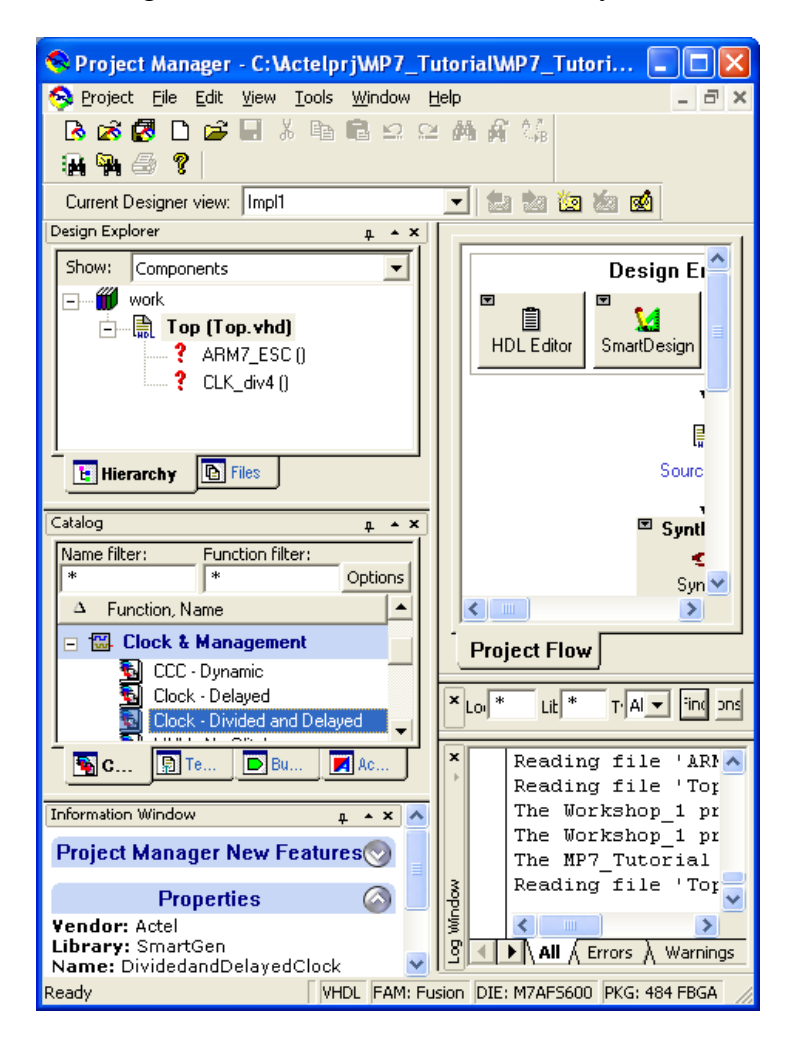

In opened Window make next selections:

| Divided and Delayed Clock : Create Core |                               |
|-----------------------------------------|-------------------------------|
| Input clock source: Divider:            | Qutput delay:<br>0.000 ns  GL |
|                                         | Output delay:                 |
|                                         | Generate Reset                |
| Help                                    | Close                         |

And click Generate button. Enter name of component CLK\_div4.

| Generate Core            |           | ×        |
|--------------------------|-----------|----------|
| <u>C</u> onfigured cores | :         |          |
|                          |           |          |
|                          |           |          |
|                          |           |          |
|                          |           |          |
|                          |           |          |
| C                        | THE AM    | _        |
| Core <u>n</u> ame:       |           | _        |
| Output format:           | VHDL      | <b>–</b> |
| Additional output        | :         |          |
| Resource                 | report    |          |
|                          |           |          |
|                          |           |          |
| Help                     | OK Cancel |          |

And click OK.

Be sure that a question mark infront of CLK\_div4 in Design Explorer were changed into smartgen icon:

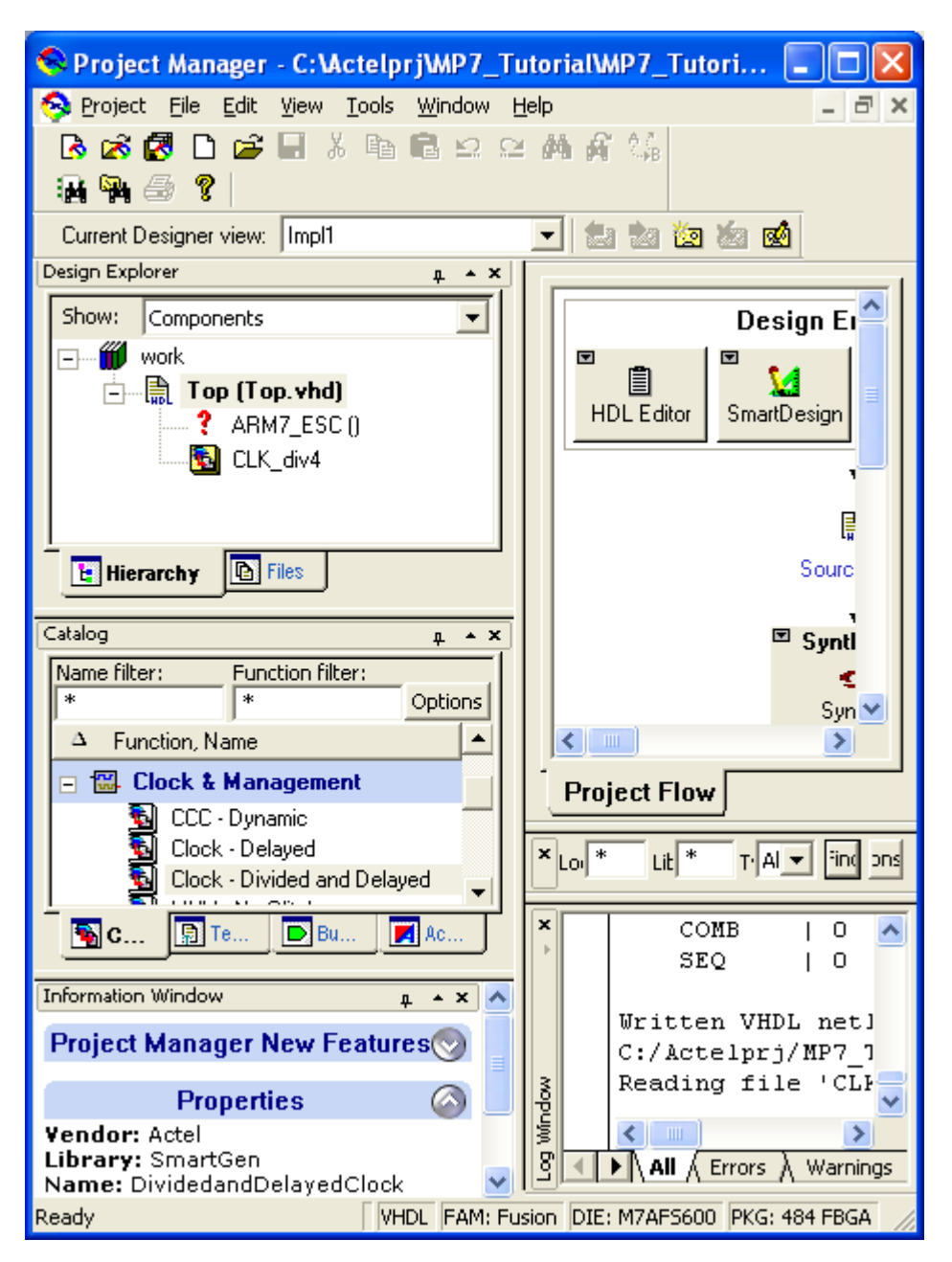

Continue by creating your MP7 core. In Design Flow window click on the Core Console in Design Entry Tools section. In opened window enter name of component: ARM7\_ESC

| New                                                                                                    |                       |
|----------------------------------------------------------------------------------------------------|-----------------------|
| Select a Type:<br>Schematic<br>SmartDesign Component<br>CoreConsole Component<br>IP Component<br>VHDL Source File<br>Verilog Source File<br>Stimulus<br>Stimulus HDL File<br>Stimulus HDL File<br>SDC File (sdc)<br>Physical Design Constraint File (pdc)<br>VCD File (vcd)<br>SAIF File (saif)<br>VHDL Template<br>Verilog Template | CoreConsole Component |
| Help                                                                                                    | OK Cancel             |

And click OK and the CoreConsole will be opened.

| CoreConsole - ARM7_ESC                                                                                                    |  |
|----------------------------------------------------------------------------------------------------|--|
| <u>File View Actions Options H</u> elp                                                                                                    |  |
| Components Generate                                                                                                    |  |
|                                                                                                    |  |
| Selected Component's Details                                                                                                    |  |
| CoreMP7<br>Actel's CoreMP7 is a soft IP version of the<br>popular ARM7TDMI-S that has been optimized to<br>maximize speed and minimize size in Actel's<br>Flash-based FPGAs. CoreMP7 is well suited for<br>use in a number of applications, including digital<br>cameras, kitchen appliances, automotive traction<br>control systems, car infotainment systems,<br>robotics and medical equipment. Actel's<br>Version 2.0 3 of 3 Add |  |
| Components available for selection<br>Listed: 40 of a total of 40 components Filter                                                                                                    |  |
| Processors, Actel                                                                                                    |  |
| Core8051s                                                                                                    |  |
| CoreABC                                                                                                    |  |
|                                                                                                    |  |
|                                                                                                    |  |
| Core429                                                                                                    |  |
|                                                                                                    |  |
|                                                                                                    |  |
|                                                                                                    |  |
|                                                                                                    |  |

Choose the CoreMP7 from list Processors, Actel in the left side of your screen and click Add button. From Bus Interfaces, Actel list choose: CoreMP7Brigde, CoreAHB2APB and two buses: CoreAHBLite and CoreAPB. From Peripherals, Actel choose: CoreAhbNvm, CoreApbSram, CoreAI, CoreTimer and CoreUARTapb twice.

By Drag&Drop arange the components in next order:

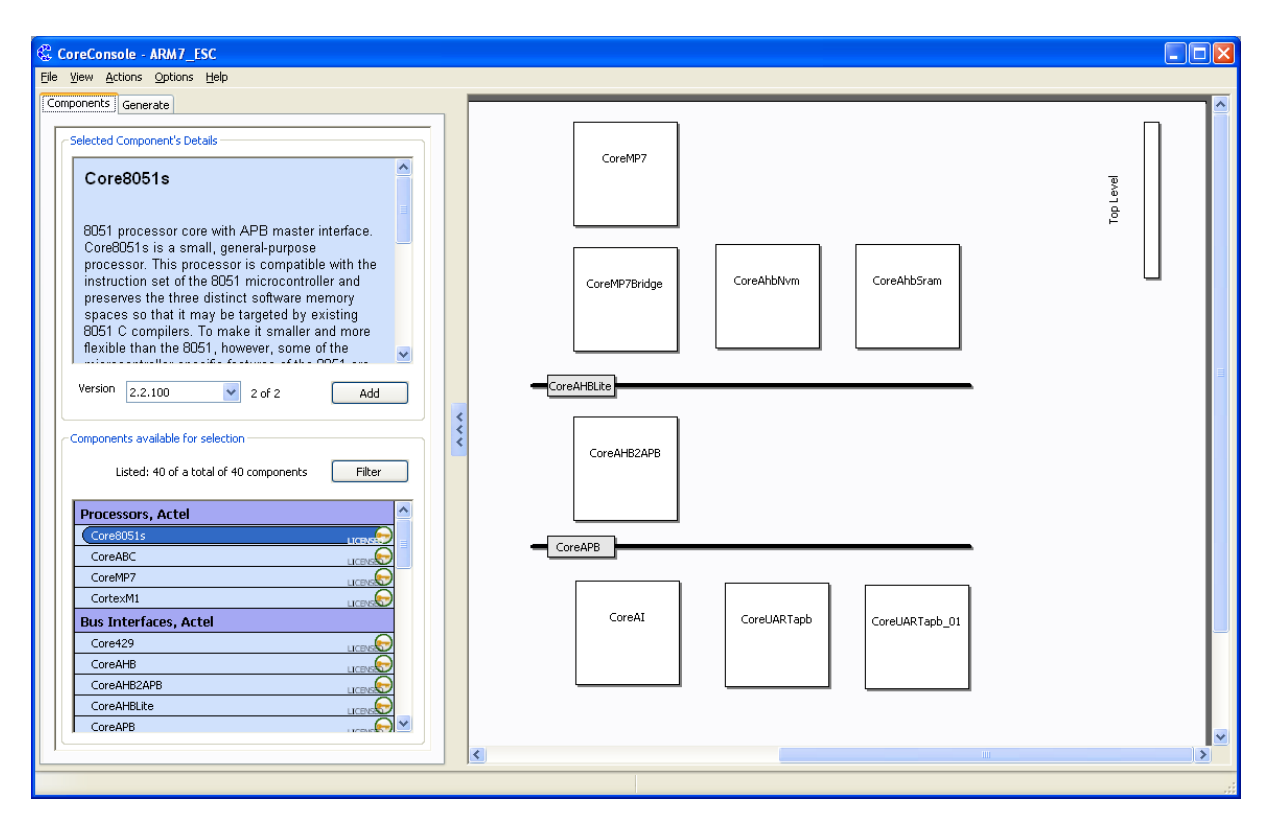

It is necessaty to interconnect the peripherals, core and buses. I is very easy with Auto - Stitch function: Actions -> Auto Stitch...

Set APB Masters & Slaves as folows:

| Auto Stitching 🛛 🔀            |
|-------------------------------|
| AHB:Masters                   |
| APB:Masters                   |
| CoreAHB2APB_00:APBmaster      |
| AHB:Slaves                    |
| CoreAhbNvm_00:AHBslave        |
| AHBmslave0                    |
| CoreAhbSram_00:AHBslave       |
| AHBmslave1                    |
| CoreAHB2APB_00:AHBslave       |
| AHBmslave12                   |
| APB:Slaves                    |
| CoreAI_00:APBslave            |
| APBmslave0                    |
| CoreUARTapb_00:APBslave       |
| APBmslave3                    |
| CoreUARTapb_01:APBslave       |
| APBmslave5                    |
| <u> </u>                      |
| Select All/None Stitch Cancel |

And be sure that all boxes are checked. Click Stitch.

To connect other signals with top level entity apply following steps:

Move your mouse cursor over CoreMP7bridge, four icons will show. Click on the leftmost CONNECT icon.

Opened window fill in following way and click CONNECT:

| Connect                                                                                                    |                                                                                                    | $\mathbf{X}$ |
|----------------------------------------------------------------------------------------------------|----------------------------------------------------------------------------------------------------|--------------|
| Connection<br>Connection Label: UJTAG<br>From: CoreMP7Bridge_00 V<br>From Pin(s): UJTAG V<br>To: Top Level V<br>To Pin(s): V<br>Not currently connected. | Top Level<br>The Top Level bar groups together all of the ports present at the<br>subsystem top level.<br>Connections between the pins of subsystem components and<br>the top level may be made using connection labels. |              |

# And once again for $RV\_ICE\_If:$

| Constitue                                                                                                    | Connect                                                                                                    |                                                                                                    | ×   |
|----------------------------------------------------------------------------------------------------|----------------------------------------------------------------------------------------------------|----------------------------------------------------------------------------------------------------|-----|
| Connection Label: RV_ICE_IF<br>From: CoreMP7Bridge_00<br>From Pin(s): RV_ICE_IF<br>To: Top Level<br>To Pin(s): To Pin(s): Connected.<br>Not currently connected.<br>Connect Disconnect<br>OK Cancel | Connection<br>Connection Label: RV_ICE_If<br>From: CoreMP7Bridge_00<br>From Pin(s): RV_ICE_IF<br>To: Top Level<br>To Pin(s):<br>Not currently connected.<br>OK Cancel | Top Level<br>The Top Level bar groups together all of the ports present at the<br>subsystem top level.<br>Connections between the pins of subsystem components and<br>the top level may be made using connection labels. | ××× |

It was made UJTAG (debuging by FlashPro3 Interface) and RV\_ICE\_If interconection with top level entity by last two steps.

Move your mouse over both CoreUARTapb, click right button on the mouse and choose CHANGE VERSION. Choose 1.2 version instead 3.1.105 for both CoreUARTapb.

Apply an auto-stitch function again.

Move mouse button over CoreUARTapb which is configured as APBslave3 and click on the leftmost CONNECT buton.

Fill window as follows:

| Connect                                                                       |                                       |                                                                                                    | ×  |
|-------------------------------------------------------------------------------|---------------------------------------|----------------------------------------------------------------------------------------------------|----|
| Connection<br>Connection Label:<br>From:<br>From Pin(s):<br>To:<br>To Pin(s): | R5232_RX CoreUARTapb_00  rx Top Level | Top Level The Top Level bar groups together all of the ports present at the subsystem top level. Connections between the pins of subsystem components and the top level may be made using connection levels |    |
| Not currently of                                                              | nnect Disconnect                      | the top level may be made using connection labels.                                                                                                    | ~~ |

### Click Connect button.

#### And for TX line:

| Connect                                                                                                    |                                                                                          |                                                                                                    | ×   |
|----------------------------------------------------------------------------------------------------|------------------------------------------------------------------------------------------|----------------------------------------------------------------------------------------------------|-----|
| Connection<br>Connection Label:<br>From: (<br>From Pin(s): (<br>To: 1<br>To Pin(s):<br>Connection OK.<br>Top Level: and C<br>connected. | R5232_TX<br>CoreUARTapb_00<br>tx<br>Top Level<br>CoreUARTapb_00:tx are<br>ect Disconnect | Top Level<br>The Top Level bar groups together all of the ports present at the<br>subsystem top level.<br>Connections between the pins of subsystem components and<br>the top level may be made using connection labels. | ××× |
|                                                                                                    | Cancel                                                                                   |                                                                                                    |     |

Click OK.

Move mouse button over CoreUARTapb which is configured as APBslave5 and click on the leftmost CONNECT buton.

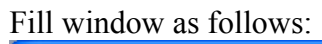

| Co | onnect                          |                                |                                                                                                    | $\mathbf{X}$ |
|----|---------------------------------|--------------------------------|----------------------------------------------------------------------------------------------------|--------------|
|    | Connection<br>Connection Label: | A3PUART_RX                     | Top Level                                                                                                   | ĺ            |
|    | From:                           | CoreUARTapb_01                 |                                                                                                    |              |
|    | From Pin(s):                    | rx 💌                           |                                                                                                    |              |
|    | To:                             | Top Level                      | The Top Level bar groups together all of the ports present at the<br>subsystem top level.                   |              |
|    | Not currently c                 | onnected.                      | Connections between the pins of subsystem components and the top level may be made using connection labels. | ~~~          |
|    |                                 | Disconnect Disconnect K Cancel |                                                                                                    |              |

## Click OK.

For TX line:

| С | onnect                                                                                            |                                                 |                                                                                                    | ×   |
|---|---------------------------------------------------------------------------------------------------|-------------------------------------------------|----------------------------------------------------------------------------------------------------|-----|
|   | Connection<br>Connection Label:<br>From:<br>From Pin(s):<br>To:<br>To Pin(s):<br>Not currently co | A3PUART_TX<br>CoreUARTapb_01<br>tx<br>Top Level | Top Level<br>The Top Level bar groups together all of the ports present at the<br>subsystem top level.<br>Connections between the pins of subsystem components and<br>the top level may be made using connection labels. | ~~~ |
|   |                                                                                                   | nect Disconnect<br>K Cancel                     |                                                                                                    |     |

All interconnections are done for purpose of this tutorial.

Some of CoreXYZ bocks allow to configure its properties. Move mouse cursor over CoreMP7 and click second icon – configure. Make sure of Debug is Enabled. Click OK.

| Co | onfiguring CoreMP7_00                           |
|----|-------------------------------------------------|
| ſ  | Configuration                                   |
|    | Component Name: CoreMP7_00                      |
|    | Die: M7AFS600 💉 🖁                               |
|    | Debug: Enabled 🗸                                |
|    | Speed grade: -2                                 |
|    | CoreMP7_00: (New Connection) Connect Any:any    |
|    | CoreMP7_00:MP7_SysIf CoreMP7Bridge_00:MP7_SysIf |
|    | OK Cancel                                       |

Move mouse cursor over CoreMP7Bridge and click second icon - configure. Make sure of Debug is RealView or FlashPro3. Click OK

| C | onfiguring CoreMP7Bridge_00                        |   |
|---|----------------------------------------------------|---|
| ٢ | Configuration                                      |   |
|   | Component Name: CoreMP7Bridge_00                   | ^ |
|   | Debug: RealView or FlashPro3 🔽 🖁                   |   |
|   | Synchronize nIRQ: No                               |   |
|   | Synchronize nFIQ: No                               |   |
|   | Device family: Fusion                              |   |
|   | CoreMP7Bridge_00: (New Connection) Connect Any:any |   |
|   | CoreMP7Bridge_00:AHBmaster                         |   |
|   | CoreMP7Bridge_00:MP7_SysIf CoreMP7_00:MP7_SysIf    |   |
|   | CoreMP7Bridge_00:UJTAG Top Level:                  |   |
|   | CoreMP7Bridge_00:RV_ICE_If Top Level:              |   |
|   | CoreMP7Bridge_00:HRESETn CoreAHBLite_00:HRESETn    |   |
|   | CoreMP7Bridge_00:HRESETn CoreAHB2APB_00:HRESETn    | ~ |
|   | OK Cancel                                          |   |

In the same way set Amount Of Internal Flash Required at 256kBytes in CoreAhbNvm. Amount of internal SRAM required set on 10kBytes in CoreAhbSram.

Click the **Configure** icon for the **CoreAl** component. Set the following in the Configuring CoreAl\_00 dialog box. Accept the default settings for all other options and click **OK**:

| ٠ | AT0 input:             | Temperature Monitor        |
|---|------------------------|----------------------------|
| • | AT3 input:             | Temperature Monitor        |
| • | AT4 input:             | Temperature Monitor        |
| • | AC5 input:             | 0V to 8V analog input      |
| • | AT6 input:             | Temperature Monitor        |
| • | AG6 output:            | Software driven 25 mA sink |
| • | AG7 output:            | Software driven 25 mA sink |
| • | AT8 input:             | Temperature Monitor        |
| • | AG8 output:            | Software driven 25 mA sink |
| • | ADC MODE control:      | Fixed constant             |
| • | ADC MODE fixed value:  | 12-bit                     |
| • | TVC[7:0] pins control: | Fixed constant             |
| • | TVC[7:0] fixed value:  | 0                          |

- STC[7:0] pins control: Fixed constant 23
- STC[7:0] constant: •

Click Ok.

Your MP7 system could look like:

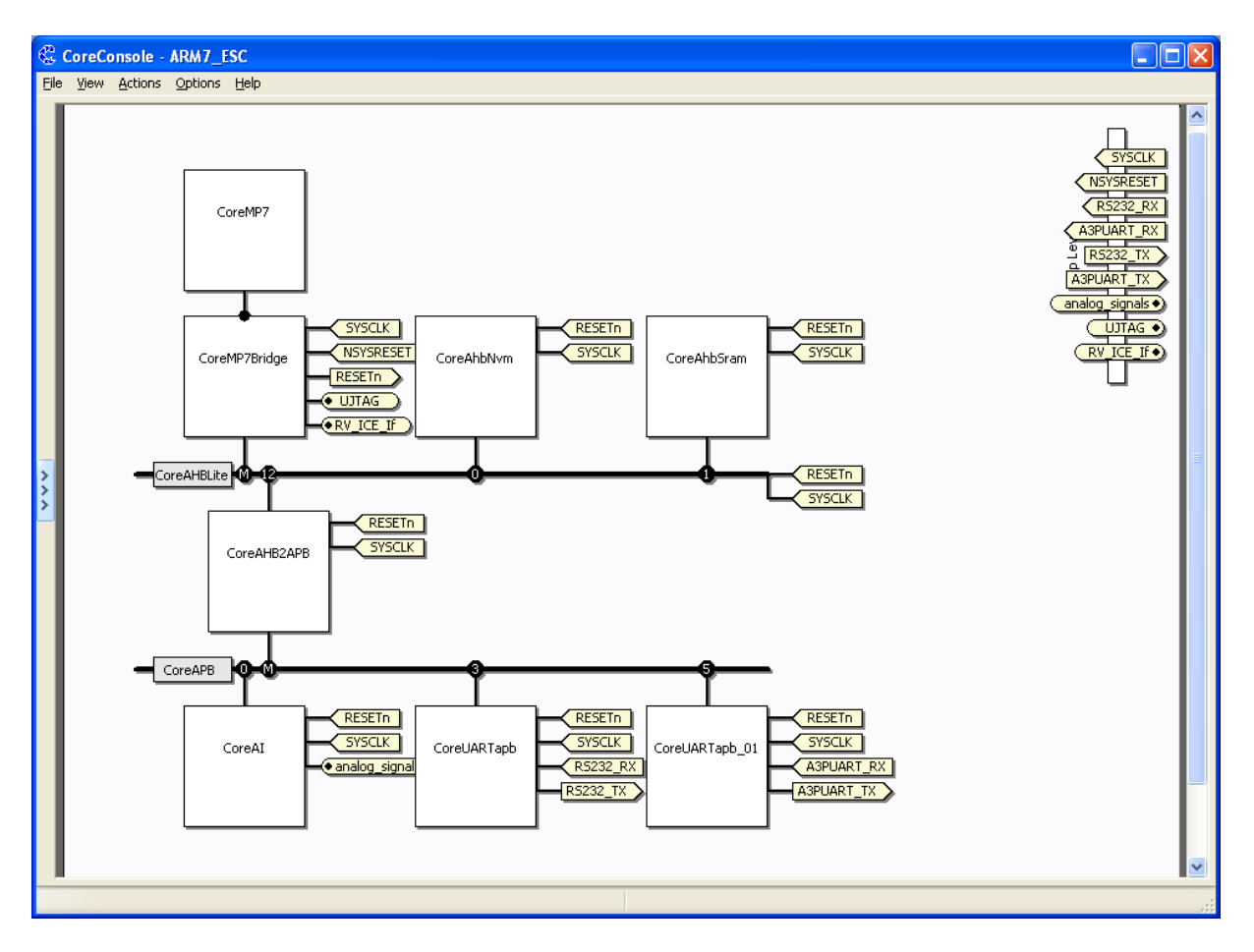

You can observe the memory map by: View -> Memory map.

| Me | mor | v M | aD |
|----|-----|-----|----|
|    |     |     |    |

# Memory Map for ARM7\_ESC

# CoreMP7\_00

|                       | Base Address                                         |           |  |  |  |  |
|-----------------------|------------------------------------------------------|-----------|--|--|--|--|
|                       | CoreAHBLite_00:NoRemap CoreAHBLite_00:SwapSlots0and1 |           |  |  |  |  |
| <u>CoreAhbNvm_00</u>  | 0x0000000                                            | 0x1000000 |  |  |  |  |
| <u>CoreAhbSram_00</u> | 0x1000000 0x0000000                                  |           |  |  |  |  |
| <u>CoreAl_00</u>      | 0xc000000                                            |           |  |  |  |  |
| CoreUARTapb_00        | 0x0                                                  | 0xc300000 |  |  |  |  |
| <u>CoreUARTapb_01</u> | 0xc5000000                                           |           |  |  |  |  |
| <u>p</u>              |                                                      |           |  |  |  |  |

×

#### Select Generate Tab:

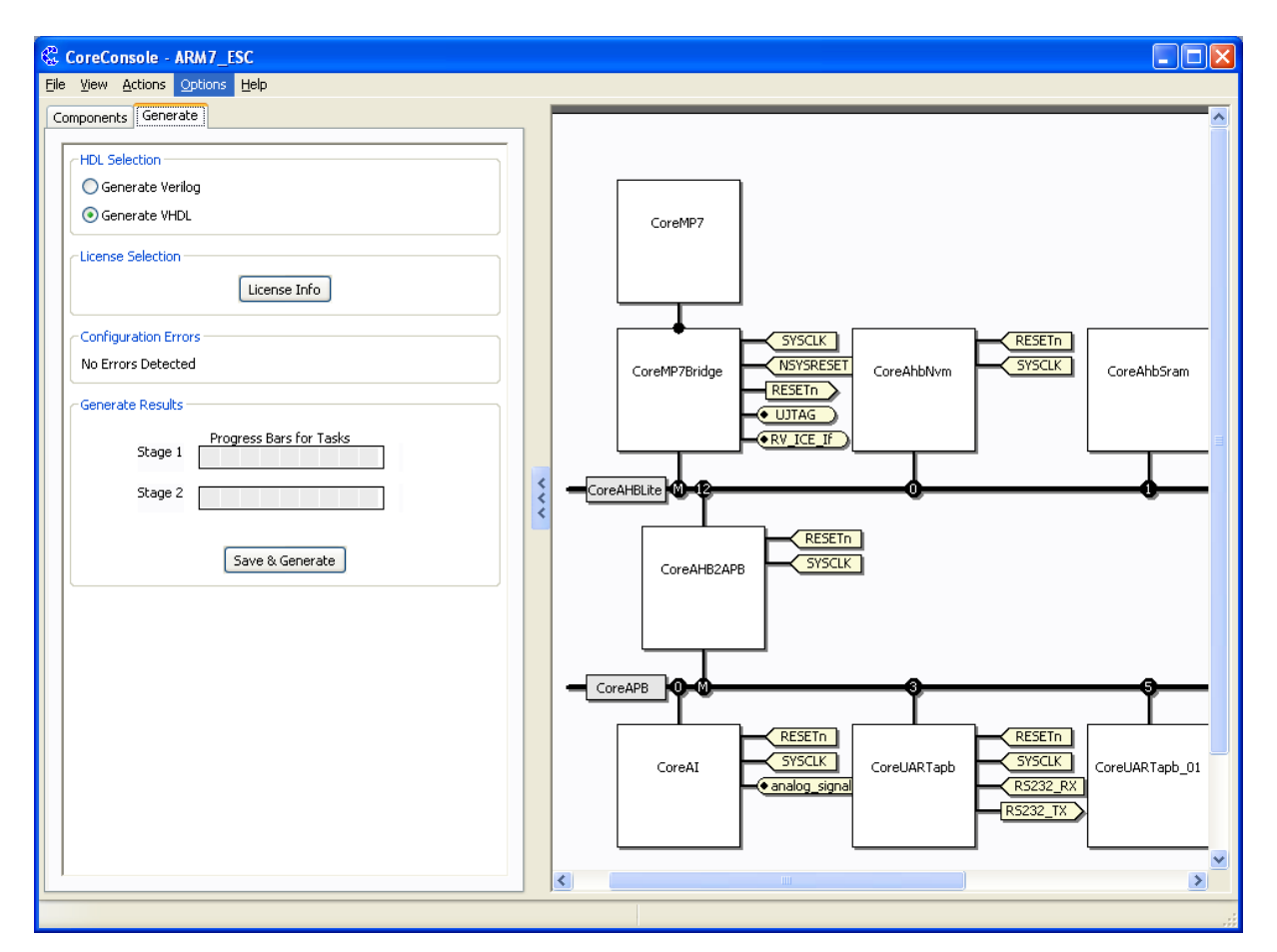

And click Save & Generate.

Now you can close the Core Console by File -> Exit

Note that question mark in Design Explorer changes into CoreConsole icon:

| Project Manager - C:\Actelprj\MP7_T                                                                                                    | utorial\MP7_Tutorial.prj - [Project Flow]                                                                                    |                                             |
|----------------------------------------------------------------------------------------------------|----------------------------------------------------------------------------------------------------|---------------------------------------------|
| 🥱 Project Eile Edit View Tools <u>W</u> indow !                                                                                                    | <u>t</u> elp                                                                                                    | Minimize                                    |
| 🖪 🖉 🗖 🗖 🚔 🗐 🕺 🛍 🖻 🗠 의                                                                                                    | : 🏘 縃 🎲 🏭 🙀 🎒 🦿 🔲 Enable Designer Block creation                                                                             |                                             |
| Current Designer view: Impl1                                                                                                    |                                                                                                    |                                             |
| Design Explorer 🛛 🗛 🔺 🗙                                                                                                    |                                                                                                    | (                                           |
| Show: Components                                                                                                    | Design Entry Tools                                                                                                    | Root : Top 🛛 🔷                              |
| work  BLACKBOX_PACKAGE (arm_syn;  Top (Top.vhd)  ARM7_ESC  CLK_div4                                                                                                    | HDL Editor SmartDesign                                                                                                    | > Pre-Synthe<br>Post-Synthes<br>Post-Layout |
|                                                                                                    |                                                                                                    |                                             |
| Hierarchy Files                                                                                                    | Source Files                                                                                                    |                                             |
| Catalog <u> </u>                                                                                                    | Synthesis                                                                                                    |                                             |
| Name filter:     Function filter:       *     *       A     Function, Name                                                                                                    | Synplify<br>new (Top.ed                                                                                                    | Simulation<br>ModelSim                      |
| 🖃 🖼 Clock & Management                                                                                                    |                                                                                                    | 2                                           |
| CCC - Dynamic                                                                                                    | Project Flow                                                                                                    |                                             |
| Icick + Derayed           Icick + Derayed           Icick + Divided and Delayed           Icick + Divided and Delayed           Icick + Divided and Delayed           Icick + Divided and Delayed           Icick + Divided and Delayed           Icick + Divided and Delayed | Look * Librar * Type All                                                                                                    | Find Dptions >:                             |
| Information Window                                                                                                    | Reading file 'Tx_async.vhd'.<br>Reading file 'Rx_sync.vhd'.<br>Reading file 'Rx_async.vhd'.<br>Reading file 'Clock gen.vhd'. |                                             |
|                                                                                                    | Reading file 'fifo_256x8_fusion.vhd'.                                                                                        | _                                           |
| Properties 🥥                                                                                                    |                                                                                                    | ~                                           |
| C:\Actelprj\MP7_Tutorial\hdl\Top.vhd                                                                                                    | 8 All δ Errors λ Warnings λ Info λ Find 1                                                                                    | >                                           |
| Libeaev work                                                                                                    |                                                                                                    |                                             |
| кеаду                                                                                                    | UVHDL FAM: Fusion DIE:                                                                                                    | M7AF5600 PKG: 484 FBGA                      |

The sources are complete for physical design now, it is possible to synthetize, compile, place & route and download it into flash, but first, we prepare the firmware.

There is Two Ways to create MP7 firmware Intel HEX file

- ➔ In SoftConsole
- → In Keil

We will use both ways, but, in this time (05. dec. 2007), we have under control generating the hex file in KEIL and dubuging in RAM in SoftConsole only.

Run KEIL.

Create firmware folder in your ACTEL project directory

| 💾 Total Commander 7.02a - NOT REGISTERED  |                                           |                           |              |                               |                                                        |                                            |
|-------------------------------------------|-------------------------------------------|---------------------------|--------------|-------------------------------|--------------------------------------------------------|--------------------------------------------|
| <u>F</u> iles <u>M</u> ark <u>⊂</u> ommar | nds <u>N</u> et Sho <u>w</u> C <u>o</u> r | nfiguration <u>S</u> tart |              |                               |                                                        | <u>H</u> elp                               |
| 2 88 9 6                                  | • • • • • •                               |                           | ) 🖨 🛛 🏭      | 36 🕅 📉 👯 d                    | 3 5                                                    |                                            |
| [-c-] 🗸 [_none_]                          | 161 924 376 k of 19                       | 95 358 400 k free         | A [6         | c-] 🗸 [_none_] 161 9          | 24 376 k of 195 3                                      | 58 400 k free 🛛 🛝                          |
| c:\Actelprj\MP7_T                         | utorial\*.*                               |                           | * 🔻 💽        | \*.*                          |                                                        | * 🔻                                        |
| ↑Name                                     | Ext                                       | Size Date                 | At ↑N        | Name                          | Ext Siz                                                | e Date Atl                                 |
| 金[]                                       |                                           | <dir> 05.12.20</dir>      | 107 07:45 📔  | [Actel]                       | <di< th=""><th>R&gt; 09.11.2007 10:55</th></di<>       | R> 09.11.2007 10:55                        |
| 🗀 [component]                             |                                           | <dir> 04.12.20</dir>      | 107 10:21 📔  | [Actelprj]                    | <di< th=""><th>R&gt; 04.12.2007 14:21</th></di<>       | R> 04.12.2007 14:21                        |
| 🗀 [constraint]                            |                                           | <dir> 04.12.20</dir>      | 107 10:21 📔  | [Documents and Setti          | ngs] <di< th=""><th>R&gt; 23.08.2007 20:08</th></di<>  | R> 23.08.2007 20:08                        |
| Coreconsole]                              |                                           | <dir> 04.12.20</dir>      | 107 14:25 📋  | ] [flexlm]                    | <di< th=""><th>R&gt; 08.11.2007 09:55</th></di<>       | R> 08.11.2007 09:55                        |
| [designer]                                |                                           | <dir> 04.12.20</dir>      | 07 10:21     | [Images]                      | <di< th=""><th>R&gt; 28.09.2007 11:21</th></di<>       | R> 28.09.2007 11:21                        |
| [firmware]                                |                                           | <dir> 05.12.20</dir>      | 107 07:45    | [Program Files]               | <di< th=""><th>R&gt; 04.12.2007 16:16 r</th></di<>     | R> 04.12.2007 16:16 r                      |
| [hdl]                                     |                                           | <dir> 04.12.20</dir>      | 107 10:25 📋  | Program_Files_Embe            | ddedj <di< th=""><th>H&gt; U4.12.2UU7 15:49</th></di<> | H> U4.12.2UU7 15:49                        |
| [package]                                 |                                           | <dir> 05.12.20</dir>      | 107 06:57    | [staff]                       | <di< th=""><th>R&gt; 23.08.2007 18:13</th></di<>       | R> 23.08.2007 18:13                        |
| [phy_synthesis]                           |                                           | (DIR) 04.12.20            | 107 10:21    | j[SynLM]                      | <ui<br>(D)</ui<br>                                     | R> 04.12.2007 09:32                        |
| [simulation]                              |                                           | (DIR) 05.12.20            | 07 06:57     | j (varcholaj<br>Budiki Dovući |                                                        | R> 04.12.2007 08:38<br>D> 05.13.2007 06:34 |
| smartgenj                                 |                                           | (DID) 03.12.20            | 07 06:37     | JIWINDUWSJ                    |                                                        | 0.00.09.2007.14:45                         |
| [sumbasis]                                |                                           | ZDIRX 04.12.20            | 07 10.21     | CONFIG                        | CYC                                                    | 0 06.08.2007 14.43 -a-                     |
| [synthesis]                               |                                           | ZDIRS 05 12 20            | 07 16:57     | ki2log                        | log                                                    | 2 04 12 2007 09-31                         |
| MP7 Tutorial                              | pri                                       | 18 203 05 12 20           | 107 06:57 -a | KIZIOG                        | iog                                                    | 2 04.12.2001 03.31 0                       |
|                                           | Pi                                        | 10 203 03.12.20           | 01 00.51 -0  |                               |                                                        |                                            |
|                                           |                                           |                           |              |                               |                                                        |                                            |
|                                           |                                           |                           |              |                               |                                                        |                                            |
|                                           |                                           |                           |              |                               |                                                        |                                            |
|                                           |                                           |                           |              |                               |                                                        |                                            |
|                                           |                                           |                           |              |                               |                                                        |                                            |
|                                           |                                           |                           |              |                               |                                                        |                                            |
|                                           |                                           |                           |              |                               |                                                        |                                            |
|                                           |                                           |                           |              |                               |                                                        |                                            |
| 0 k / 17 k in 0 / 1 l                     | files, 0 / 13 dir(s)                      |                           | 01           | k / 0 k in 0 / 3 files, 0     | / 11 dir(s)                                            |                                            |
|                                           | c:\Actelprj\MP7_T                         | utorial>                  |              |                               |                                                        | *                                          |
| F3 View                                   | F4 Edit                                   | F5 Сору                   | F6 Move      | e F7 NewFolde                 | r F8 Delet                                             | e Alt+F4 Exit                              |

Open firmware directory and make subdirectories KEIL and SoftConsole in it.

Copy the source files (.c .h .ld .s) into KEIL subdirectory:

| 💾 Total Commander 7.02a - NOT REGISTERED             |                    |                        |                         |                     |                              | _ 2 🛛                                                    |
|------------------------------------------------------|--------------------|------------------------|-------------------------|---------------------|------------------------------|----------------------------------------------------------|
| Files Mark Commands Net Show Configuration Start     |                    |                        |                         |                     |                              | Help                                                     |
| 2 1 1 2 2 2 2 2 2 2 2 2 2 2 2 2 2 2 2 2              | 🕅 📉 💱              | t 🗊 🕒                  |                         |                     |                              |                                                          |
| [-c-] V [_none_] 161 924 116 k of 195 358 400 k free |                    | 1                      | [-c-] V [_none_]        | 161 924 116 k of 19 | 5 358 400 k free             | V                                                        |
| c:\Actelprj\MP7_Tutorial\firmware\KEIL\*.*           |                    | *                      | = c:\varchela\ = I      | ISTAL - VACTEL MP   | 7 files\MP7 source\*.*       | * 🕶                                                      |
| ↑Name Ex                                             | t Size             | Date                   | At Name                 |                     | ↑Ext                         | Size Date At                                             |
| <b>≜</b> []                                          | <dir></dir>        | 05.12.2007 07:4        | 7 🟦 []                  |                     |                              | <dir> 05.12.2007 07:49</dir>                             |
|                                                      |                    |                        | core_gpio               |                     | C                            | 1 822 22.03.2007 23:57 -a-<br>5 179 19 03 2007 22:17 -a- |
|                                                      |                    |                        | Coreai                  |                     | c                            | 17 974 24.11.2007 15:01 -a-                              |
|                                                      |                    |                        | esc07                   |                     | c                            | 8 117 01.12.2007 12:06 -a-                               |
|                                                      |                    |                        | uscr_ip                 |                     | c                            | 13 221 19.03.2007 22:17 a                                |
|                                                      |                    |                        | acm defines             |                     | c<br>h                       | 3 243 26 03 2007 22.17 -a-                               |
|                                                      |                    |                        | 🕒 core_gpio             |                     | ĥ                            | 728 22.03.2007 23:58 -a-                                 |
|                                                      |                    |                        | core_uart_apt           | i                   | h                            | 1 261 19.03.2007 22:17 -a-                               |
|                                                      |                    |                        | Coreai                  |                     | h                            | 5 606 19.03.2007 22:17 -a-                               |
|                                                      |                    |                        | Coreal_regs             |                     | n<br>b                       | 7 415 19.03.2007 22:17 -a-<br>489 22 03 2007 23:58 -a-   |
|                                                      |                    |                        | coreuartapb_r           | egs                 | ĥ                            | 1 570 19.03.2007 22:17 -a-                               |
|                                                      |                    |                        | 📄 cpu_types             |                     | h                            | 413 19.03.2007 22:17 -a-                                 |
|                                                      |                    |                        | hw_macros               |                     | h                            | 3 707 19.03.2007 22:17 -a-                               |
|                                                      |                    |                        | guads acm c             | a                   | h                            | 1 650 26 03 2007 07:43 -a-                               |
|                                                      |                    |                        | user_ip                 | 3                   | ĥ                            | 515 19.03.2007 22:17 -a-                                 |
|                                                      |                    |                        | 🕒 utility               |                     | h                            | 367 19 03 2007 22-17 -a-                                 |
|                                                      |                    |                        | debug_in_ram            |                     | ld                           | 2 184 19.03.2007 22:17 -a-                               |
|                                                      |                    |                        | Crt0                    |                     | 2                            | 4 382 19.03.2007 22:17 -a-                               |
|                                                      |                    |                        | vectors                 |                     | s                            | 840 19.03.2007 22:17 -a                                  |
|                                                      |                    |                        |                         |                     |                              |                                                          |
|                                                      |                    |                        |                         |                     |                              |                                                          |
|                                                      |                    |                        |                         |                     |                              |                                                          |
|                                                      | Total Comma        | nder                   |                         |                     |                              |                                                          |
|                                                      | Copy 23 file(s) to | )                      |                         |                     |                              |                                                          |
|                                                      | c:\Actelprj\MP7    | 7_Tutorial\firm.ware\K | EILV:*                  |                     |                              |                                                          |
|                                                      | Only liles of this | type:                  |                         | <u>O</u> ption:     |                              |                                                          |
|                                                      |                    |                        |                         | ~                   |                              |                                                          |
|                                                      | Copy NTFS p        | permissions (may nee   | d administrator rights) |                     |                              |                                                          |
|                                                      | ОК                 | F2 <u>Q</u> uei        | leilee                  | Cancel              |                              |                                                          |
|                                                      |                    |                        |                         |                     |                              |                                                          |
|                                                      |                    |                        |                         |                     |                              |                                                          |
|                                                      |                    |                        |                         |                     |                              |                                                          |
|                                                      |                    |                        |                         |                     |                              |                                                          |
|                                                      |                    |                        |                         |                     |                              |                                                          |
|                                                      |                    |                        |                         |                     |                              |                                                          |
|                                                      |                    |                        |                         |                     |                              |                                                          |
| 0 k / 0 k in 0 / 0 files                             |                    |                        | 83 k / 83 k in 23       | / 23 files          |                              |                                                          |
| c:\varchola\= INSTAL =\ACTEL MP7 files\MP7 source>   | ·                  |                        |                         |                     |                              | ✓                                                        |
| F3 View F4 Edit                                      | F5 Copy            |                        | F6 Move                 | F7 NewFolder        | F8 Delete                    | Alt+F4 Exit                                              |
| 🛃 Start 👘 🧭 🥹 🧭 🐣 💊 Project Manage 💾 Total Cor       | nmand 🔽 L          | ister - [c:\varz       | 🔚 Lister - [c:\varc     | Lister - [c:\varc   | 👜 instaing ACTEL 🛛 🕎 mp7_fim | ware SK 🔇 🚺 🥦 7:49                                       |

In Keil toolbar menu choose Project -> New uVision Project

| Create New Pro                    | ject                  |                       |   |           | ? 🛛          |
|-----------------------------------|-----------------------|-----------------------|---|-----------|--------------|
| Savejn:                           | C KEIL                |                       | • | 🗢 🗈 💣 📰 • |              |
| My Recent<br>Documents<br>Desktop |                       |                       |   |           |              |
| My Documents                      |                       |                       |   |           |              |
| My Computer                       |                       |                       |   |           |              |
|                                   |                       |                       |   |           |              |
| My Network<br>Places              | File <u>n</u> ame:    | MP7_firmware          |   | •         | <u>S</u> ave |
| 11000                             | Save as <u>t</u> ype: | Project Files (*.uv2) |   | •         | Cancel       |

Enter name of new project (MP7\_firmware) and save it in ...\your\_actel\_project\firmware\KEIL

Next you will be promt to choose device. In latest version of KEIL (05. dec. 2007) there is no option of MP7, so, you could to choose ARM -> ARM7 (Little Endian)

| Select Device for Target 'Target 1'                                                                                                    |
|----------------------------------------------------------------------------------------------------|
| CPU<br>Vendor: ARM<br>Device: ARM7 (Little Endian)<br>Toolset: ARM                                                                                                    |
| Data base       Description:         Acroflex UTMC       Altium         Altium       Analog Devices         Analog Devices       AnchorChips         ARM7 (Big Endian)       ARM7 (Little Endian)         ARM966E-S (Big Endian)       ARM966E-S (Big Endian)         ARM956E-S (Little Endian)       ARM956E-S (Little Endian)         ARM95E-S (Little Endian)       ARM95E-S (Little Endian)         ARM95E-S (Little Endian)       ARM95E-S (Little Endian)         Cortex-M1       Cortex-M3 |
| OK Cancel Help                                                                                                    |

Click OK.

You will see:

| MP7_firmware - µVision3                                               |   |
|-----------------------------------------------------------------------|---|
| Elle Edit View Project Debug Flash Peripherals Tools SVCS Window Help |   |
| 12 ☞ 및 Ø ↓ ℡ ଈ   그 그   非 非 ル % % % 嘛                                  |   |
| 🗇 🕮 🐲 者 🛱 🛣 Target 1 🔽 🛃 🚍                                            |   |
| Project Workspace × x                                                 |   |
| Target 1 Source Group 1                                               |   |
|                                                                       |   |
|                                                                       |   |
| put Window ×                                                          | • |
| δ K K → M Build ∧ Command ∧ Find in Files /                           |   |
| Ready Simulation                                                      |   |

Now we prepare file structure in Project Workspace window. Click twice slowly (not double-click) on Source Group1 to rename it. Enter new name: Sources. Right click on Target 1 and choose New Group and name this group Headers. Make further two groups "Linker Scripts" and "Start Up".

| ₩ MP7_firmware - µVision3                               |                                |            |             |
|---------------------------------------------------------|--------------------------------|------------|-------------|
| File Edit View Project Debug Flash Peripherals Tools St | CS <u>W</u> indow <u>H</u> elp |            |             |
| 徻 🚅 🖬 🕼 👗 🖻 🛍   ユ 오   卓 卓 ル 🎗                           | 名或 🙀                           |            | 🔤 🔼 🕘 🏀 🕅 🛅 |
| 🕸 🎬 🥔 👗 🙀 🌠 Target 1                                    |                                |            |             |
| Project Workspace 🔹 🗙                                   |                                |            |             |
| Sources     Headers     Linker Scripts     Start Up     |                                |            |             |
|                                                         |                                |            |             |
| x hut Mindow                                            |                                |            |             |
| Build A Command A Find in Files /                       |                                |            |             |
| Ready                                                   |                                | Simulation |             |

With double click on each you can add files. Add to: Sources group all .c files Headers group all .h files Linker Scripts group all .ld files Start Up group all .s files

You will be promt about file type for .ld files, choose Text Documentation:

| Get Filetype for 'debug_in_ram.ld' | ? 🗙            |
|------------------------------------|----------------|
| File:                              | <u>0</u> K     |
| .\debug_in_ram.ld                  | <u>C</u> ancel |
| Type: Text Document file           |                |

So now you could see:

| WP7_firmware - µVision3                                                                                                    |            |
|----------------------------------------------------------------------------------------------------|------------|
| Eile Edit View Project Debug Flash Peripherals Tools SVCS Window Help                                                                                                    |            |
| 🏙 😂 🖬 🕼 🕼 🖴 🕮 卓 卓 淳 永 浅 浅 浅 🙀 📃 🔜 西                                                                                                    |            |
|                                                                                                    |            |
| 🗇 🕮 🐲 🔏 💥 💉 Target 1 💽 🛔 🐂                                                                                                    |            |
| Project Workspace 🔹 👻                                                                                                    |            |
| Sources   Image: 1   Image: 2   Image: 3   Image: 4   Image: 4   Image: |            |
|                                                                                                    |            |
| ut Window                                                                                                    |            |
| Build (Command ) Find in Files /                                                                                                    |            |
| Ready                                                                                                    | Simulation |

Keil provides option to create more "Targets" with various settings e.g. for Debuging in RAM or Run from FLASH settings. We create two targets instead Target 1: debug\_in\_ram and run\_from\_nvm according to names of linker scripts. Choose from Toolbar menu: Project -> Manage -> Environments, Components, Books...

Choose from Toolbar menu: Project -> Manage -> Environments, Components, Books... Select Project Components Tab

You will see:

| Components, Environment and Bo        | iks                                                    |                                                               |
|---------------------------------------|--------------------------------------------------------|---------------------------------------------------------------|
| Project Components Folders/Extensions | Books                                                  |                                                               |
|                                       |                                                        |                                                               |
| Project Targets: 🛛 🗙 🗲 🗲              | <u>G</u> roups: ∑ ★ ★ <u>F</u> iles                    | s: 🗙 🗲 🗲                                                      |
| Target 1                              | Sources<br>Headers<br>Linker Scripts<br>Start Up<br>Up | ty.c<br>e_gpio.c<br>e_uart_apb.c<br>eai.c<br>:07.c<br>:r_io.c |
|                                       |                                                        |                                                               |
| Set as Current Target                 |                                                        | Add Files                                                     |
|                                       | OK Cancel Defaults                                     | Help                                                          |

In Project Targets, double click on Target 1 to rename it into Debug in RAM. Then click onto leftmost icon: new(insert) to create new Target: Run from NVM.

| Components, Environment and Boo        | oks 🔰                                                                       |
|----------------------------------------|-----------------------------------------------------------------------------|
| Project Components Folders/Extensions  | Books                                                                       |
| Project Targets: 🖄 🗙 🗲<br>Debug in RAM | Groups: ∑ ★ ↓ Files: ★ ↓ ↓<br>Sources<br>Unader                             |
|                                        | Linker Scripts core_uart_apb.c<br>Start Up coreai.c<br>esc07.c<br>user_io.c |
|                                        |                                                                             |
|                                        |                                                                             |
|                                        |                                                                             |
| <u>S</u> et as Current Target          | Add Files                                                                   |
|                                        | OK Cancel Defaults Help                                                     |

Click OK.

Now, set make the same settings for Debug in RAM: Project -> Options for Target "Debug in RAM"

| Options for Target 'Debug in RAM'                                                                                                    |
|----------------------------------------------------------------------------------------------------|
| Device Target Output Listing User CC Assembler Linker Debug Utilities                                                                                                    |
| Database: Generic CPU Data Base 🗾                                                                                                    |
| Vendor: ARM                                                                                                    |
| Device: ARM7 (Little Endian)                                                                                                    |
| Toolset: ARM                                                                                                    |
| Aeroflex UTMC<br>Altium<br>Analog Devices<br>AnchorChips<br>ARM7 (Big Endian)<br>ARM7 (Little Endian)<br>ARM966E-S (Big Endia<br>ARM966E-S (Little Endian)<br>ARM96E-S (Little Endian)<br>ARM95-S (Big Endian)<br>ARM95-S (Little Endian)<br>Cortex-M1<br>Cortex-M3<br>ASIX Electronics Corporativ |
| OK Cancel Defaults Help                                                                                                    |

| Options for Target 'Debug in RAM'                                     |
|-----------------------------------------------------------------------|
| Device Target Output Listing User CC Assembler Linker Debug Utilities |
| ARM ARM7 (Little Endian)                                              |
| ⊠tal (MHz): 12.5                                                      |
| Operating system: None                                                |
|                                                                       |
|                                                                       |
|                                                                       |
|                                                                       |
|                                                                       |
|                                                                       |
|                                                                       |
|                                                                       |
| OK Cancel Defaults Help                                               |

| Options for Target 'Debug in RAM'                                                                                             | ×                 |
|----------------------------------------------------------------------------------------------------|-------------------|
| Device Target Output Listing User CC Assembler Linker Debug Utilities                                                         |                   |
| Select Folder for Objects <u>Name of Executable</u> : MP7_firmware                                                            |                   |
| <ul> <li>Create Executable: .\MP7_firmware</li> <li>Debug Information</li> <li>Create HEX File</li> <li>Big Endian</li> </ul> | Create Batch File |
| C Create Library: .\libMP7_firmware.a                                                                                         |                   |
|                                                                                                    |                   |
|                                                                                                    |                   |
|                                                                                                    |                   |
|                                                                                                    |                   |
|                                                                                                    |                   |
| OK Cancel Defaults                                                                                                    | Help              |

| Options for T                                                   | arget 'Debug in RAM'                                                                                                    | × |
|-----------------------------------------------------------------|----------------------------------------------------------------------------------------------------|---|
| Device   Targ                                                   | et Output Listing User CC Assembler Linker Debug Utilities                                                                                                    |   |
|                                                                 | ✓ Do not use Standard System Startup Files     Data Start:       ✓ Do not use Standard System Libraries     BSS Start:       ✓ Use Math Libraries     BSS Start: |   |
| Linker <u>S</u> cript<br>File:<br>Include<br>Lib <u>r</u> aries | .\debug_in_ram.ld                                                                                                    |   |
| Include<br>Paths                                                |                                                                                                    |   |
| <u>M</u> isc<br>controls                                        |                                                                                                    |   |
| Linker<br>control<br>string                                     | -mthumb-interwork -WI -o MP7_firmware.elf *.o -nostartfiles -nodefaultlibs                                                                                       |   |
|                                                                 | OK Cancel Defaults Help                                                                                                    |   |

| Options for Target 'Debug in RAM'                                                                                                    | $\mathbf{X}$                                                                   |
|----------------------------------------------------------------------------------------------------|--------------------------------------------------------------------------------|
| Device       Target       Output       Listing       User       CC       Assemb         Image: Settings       Image: Settings       Settings         Image: Limit Speed to Real-Time       Image: Settings | ler Linker Debug Utilities<br>C∐se: ULINK ARM Debugger ▼ Settings              |
| ✓ Load Application at Startup ✓ Run to main()<br>Initialization File:                                                                                                    | Load Application at Startup     Run to main() Initialization File:             |
| Restore Debug Session Settings<br>Breakpoints Toolbox<br>Watchpoints & PA<br>Memory Display                                                                                                    | Restore Debug Session Settings<br>Breakpoints<br>Watchpoints<br>Memory Display |
| CPU DLL: Parameter:                                                                                                    | Driver DLL: Parameter:                                                         |
| Dialog DLL: Parameter:<br>DARMP.DLL                                                                                                    | Dialog DLL: Parameter:<br>TARMP.DLL                                            |
| OK Ca                                                                                                    | ncel Defaults Help                                                             |

Make the same settings for Run from NVM, instead Linker, where browse the . \run\_from\_nvm.ld

| Options for T                                                   | arget 'Run from NVM'                                                                                                    | × |
|-----------------------------------------------------------------|----------------------------------------------------------------------------------------------------|---|
| Device Targ                                                     | et Output Listing User CC Assembler Linker Debug Utilities                                                                                                    |   |
|                                                                 | Image: Start Start       Image: Start Start         Image: Start Start Start       Image: Start Start         Image: Start Start Start Start Start       Image: Start Start Start         Image: Start Start |   |
| Linker <u>S</u> cript<br>File:<br>Include<br>Lib <u>r</u> aries | <u>E</u> dit                                                                                                    |   |
| <u>I</u> nclude<br>Paths                                        |                                                                                                    |   |
| <u>M</u> isc<br>controls                                        |                                                                                                    |   |
| Linker<br>control<br>string                                     | -mthumb-interwork -WI -o MP7_firmware.elf  *.o -nostartfiles -nodefaultlibs                                                                                                    |   |
|                                                                 | OK Cancel Defaults Help                                                                                                    |   |

Build the project by: Project -> Rebuild all target files...

Asigning the Intel HEX file into Libero project:

In LIBERO Catalog expand the Fusion peripherals and choose the Flash Memory System Builder.

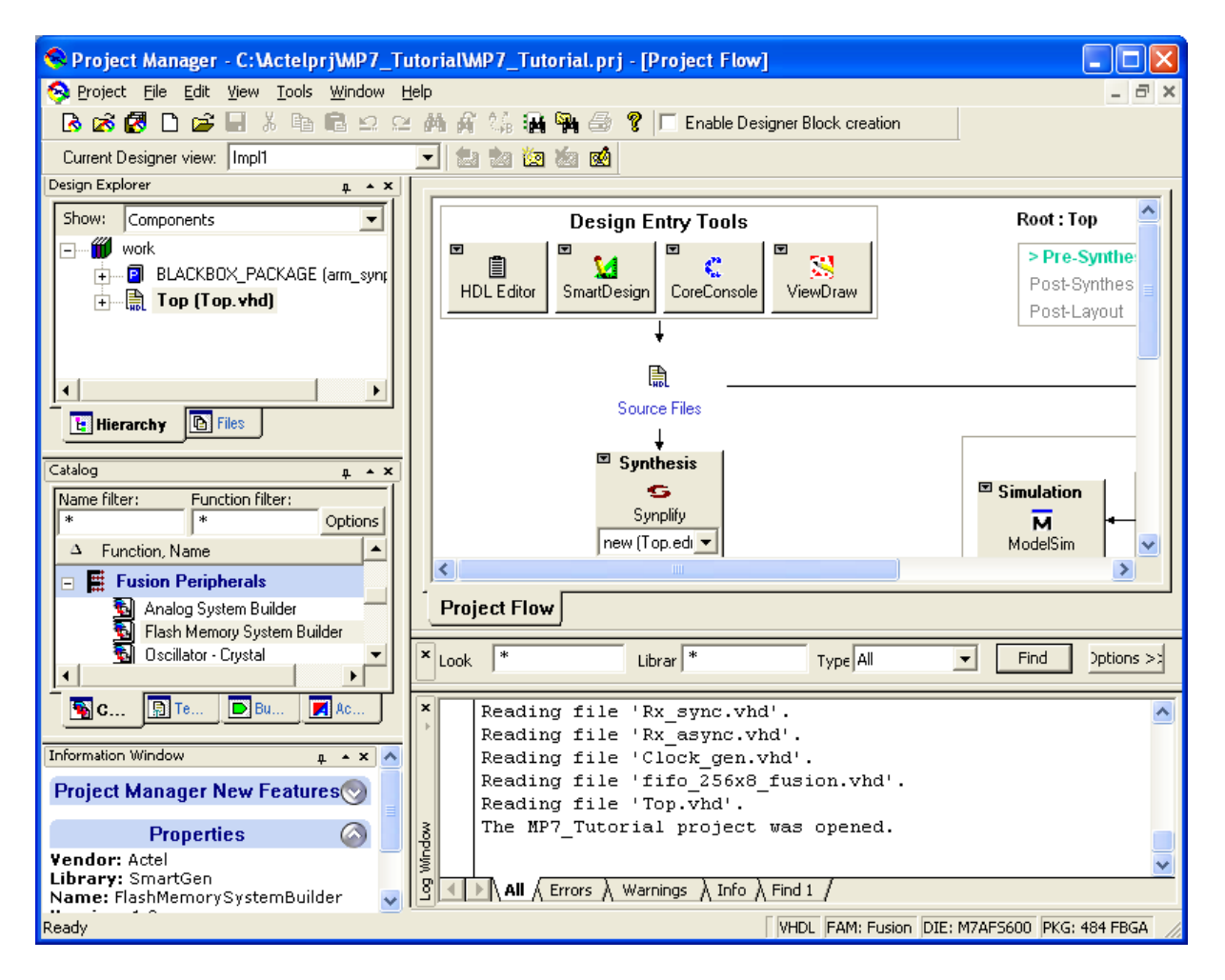

You will see:

| Flash Memory System: C         | reate core |                                         |             |                  |            |       |     |          |        | X                |
|--------------------------------|------------|-----------------------------------------|-------------|------------------|------------|-------|-----|----------|--------|------------------|
| 9 C 🛛 🗙                        |            |                                         |             |                  |            |       |     |          |        |                  |
| Available client types         |            | Clients used in the Flash Memory System |             |                  |            |       |     |          |        |                  |
| Analog System                  |            |                                         |             | Start            | Word       | Pa    | ge  | Initiali | zation | Lock Start       |
| Initialization<br>Data Storage |            | Client Type                             | Client Name | Address<br>(hex) | (hex) Size | Start | End | Order    | Cost   | Address          |
| RAM Initialization             |            |                                         |             | ,                |            | ,     |     | ,        |        |                  |
| ICI I Data                     |            |                                         |             |                  |            |       |     |          |        |                  |
| Add to System                  |            |                                         |             |                  |            |       |     |          |        |                  |
|                                |            |                                         |             |                  |            |       |     |          |        |                  |
| Pipelined Bead                 |            |                                         |             |                  |            |       |     |          |        |                  |
|                                |            |                                         |             |                  |            |       |     |          |        |                  |
|                                |            |                                         |             |                  |            |       |     |          |        |                  |
|                                |            |                                         |             |                  |            |       |     |          |        |                  |
|                                |            |                                         |             |                  |            |       |     |          |        |                  |
|                                |            |                                         |             |                  |            |       |     |          |        |                  |
|                                |            |                                         |             |                  |            |       |     |          |        |                  |
|                                |            | 1                                       |             |                  |            |       |     |          |        | Countra          |
|                                | Uptimize   |                                         |             |                  |            |       |     |          | _      | <u>u</u> enerate |
| Help                           |            |                                         |             |                  |            |       |     |          |        | Close            |
| <u>.</u>                       |            |                                         |             |                  |            |       |     |          | _      |                  |
| Ready                          |            |                                         |             |                  |            |       |     |          |        |                  |

Click on the Data Storage

and full the dialogue window as follows:

| Add Data Storage C           | ient 🔀                                                  |
|------------------------------|---------------------------------------------------------|
| Client <u>n</u> ame:         | MP7_FIRMWARE                                            |
| Start <u>a</u> ddress:       | 0 (hexadecimal only)                                    |
| Size of word:                | 8 💌 bits                                                |
| N <u>u</u> mber of words:    | 8192                                                    |
| Memory content file:         | C:\Actelprj\MP7_Tutorial\firmware\KEIL\MP7_firmware.hex |
| Format of memory <u>c</u> on | tent file: Intel-Hex                                    |
| JTAG Protection              |                                                         |
| Prevent rea <u>d</u>         | Prevent <u>w</u> rite                                   |
|                              |                                                         |
| Help                         | OK Cancel                                               |
|                              |                                                         |

Into Memory content file browse the .hex file, which was generated by KEIL.

Click OK.

| Flash Memory System: C | reate core*      |               |                  |            |            |     |          |        |                  |
|------------------------|------------------|---------------|------------------|------------|------------|-----|----------|--------|------------------|
| <b>9</b> ~ <b>X</b>    |                  |               |                  |            |            |     |          |        |                  |
| Available client types |                  | Clien         | ts used in the l | Flash Memo | iry System |     |          |        |                  |
| Analog System          | Client Type      | Client Name   | Start<br>Address | Word       | Pa         | ge  | Initiali | zation | Lock Start       |
| Initialization         | cilent Type      |               | (hex)            | Size       | Start      | End | Order    | Cost   | Address          |
| RAM Initialization     | 1 🚺 Data Storage | MP7_FIRM/VARE | 0                | 8          | 0          | 63  | N/A      | N/A    |                  |
| CFI Data               |                  |               |                  |            |            |     |          |        |                  |
| Add to System          |                  |               |                  |            |            |     |          |        |                  |
|                        |                  |               |                  |            |            |     |          |        |                  |
|                        |                  |               |                  |            |            |     |          |        |                  |
| 🥅 Pipelined Read       |                  |               |                  |            |            |     |          |        |                  |
|                        |                  |               |                  |            |            |     |          |        |                  |
|                        |                  |               |                  |            |            |     |          |        |                  |
|                        |                  |               |                  |            |            |     |          |        |                  |
|                        |                  |               |                  |            |            |     |          |        |                  |
|                        |                  |               |                  |            |            |     |          |        |                  |
|                        |                  |               |                  |            |            |     |          |        |                  |
|                        |                  |               |                  |            |            |     |          |        |                  |
|                        | <u>O</u> ptimize |               |                  |            |            |     |          |        | <u>G</u> enerate |
|                        |                  |               |                  |            |            |     |          |        |                  |
| Help                   |                  |               |                  |            |            |     |          |        | Close            |
| Boodu                  |                  |               |                  |            |            |     |          |        |                  |
| Ready                  |                  |               |                  |            |            |     |          |        |                  |

Click genrate.

| Generate Core                                             |              |        |
|-----------------------------------------------------------|--------------|--------|
| Configured cores:<br>ARM7_ESC<br>CLK_div4<br>MP7_FIRMWARE |              |        |
| ,<br>Core <u>n</u> ame:                                   | MP7_FIRMWARE |        |
| Output format:                                            | VHDL         | Y      |
|                                                           |              |        |
| Help                                                      | ОК           | Cancel |

Write Core name and click OK

Click Close

Now you can see in LIBERO Design Explorer MP7\_FIRMWARE component:

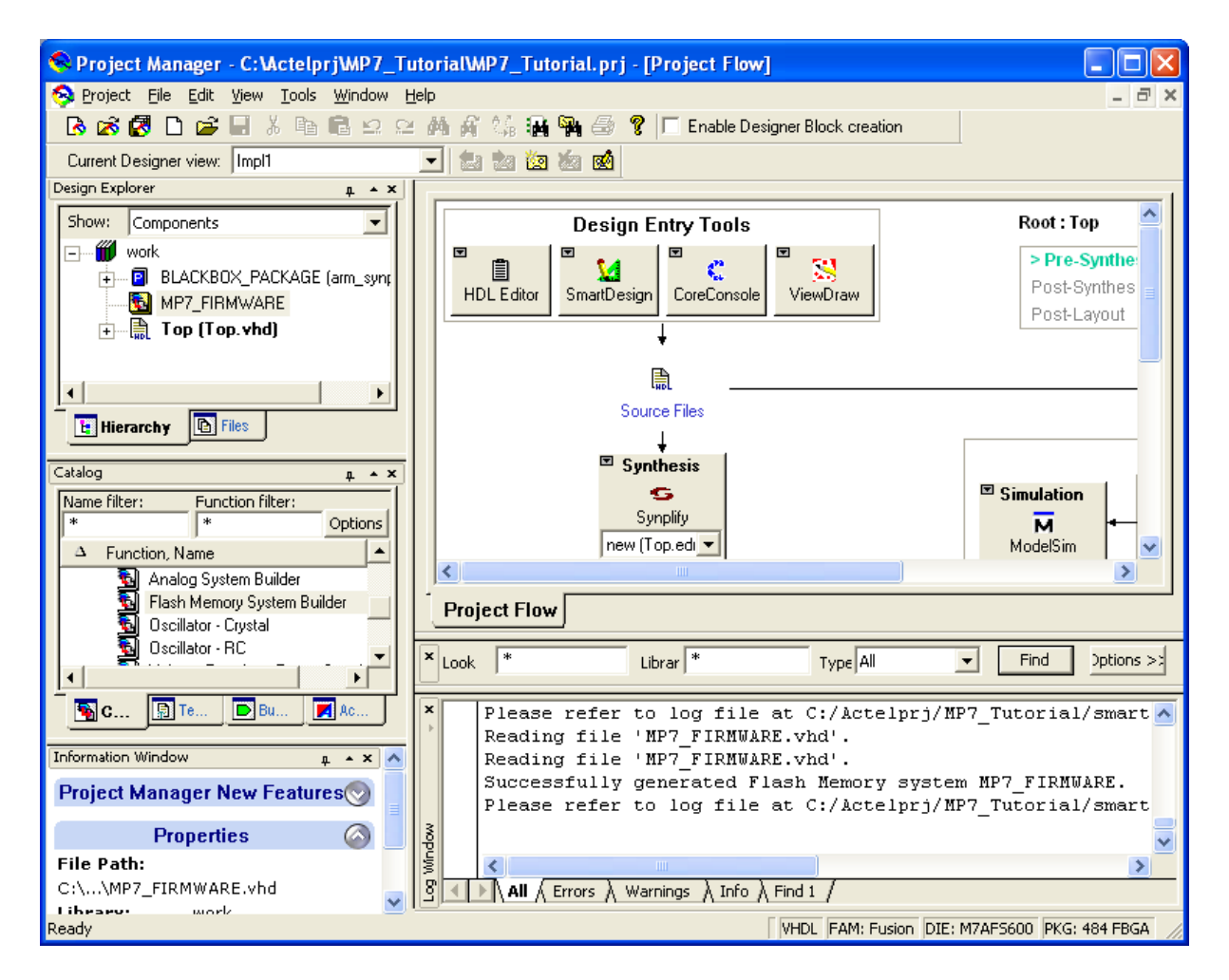

Click on the Synthesis button. The Synplify starts:

| Synplify 8.8A1 - Apr 16 2007 - [C:\Actelprj\MP7_Tutorial\syntheta)   | hesis\Top_syn.prj]                    |             |                                       |                                                            |
|----------------------------------------------------------------------|---------------------------------------|-------------|---------------------------------------|------------------------------------------------------------|
| Eile Edit View Project Run Analysis HDL-Analyst Options Window Te    | ch- <u>S</u> upport We <u>b H</u> elp |             |                                       | _ & ×                                                      |
| P 🛍 🗐 🎟 📴 🖬 🎒 🐇 🖻 🖻 으으 🛛 🛤 💭 😁 🗍 🕀                                   | • Ð   ⊠ \$ 🖬   ¥                      | \$ \$\$ ← → | , , , , , , , , , , , , , , , , , , , | 8 11 4 1 <b> </b> E 91   k                                 |
| Synplify®                                                            |                                       | 1 -         |                                       | Synplicity <sup>*</sup>                                    |
| Add C:\Actelpri\MP7_Tutorial\synthesis                               | synthesis                             | Type<br>log | Modified<br>19:26:48 0F               | Simply Better Results                                      |
| Change<br>Edit                                                       |                                       | iog         | 13.25.46 U                            | Frequency (MHz) 100 Symbolic FSM Compiler Resource Sharing |
| Result File                                                          |                                       |             |                                       | I                                                          |
| Change Top.edn                                                       |                                       |             |                                       |                                                            |
| Target<br>Change Actel Fusion : M7AFS600 : -1, run_prop_extract, max | fan: 12, globalthreshol               | l: 50,      |                                       |                                                            |
| RUN View Log Cancel                                                  | a <b>dy</b>                           |             |                                       |                                                            |
| 📑 Top_syn.prj                                                        |                                       |             |                                       |                                                            |
|                                                                      |                                       |             |                                       |                                                            |

Click RUN button to synthetize your design

After synthetize the should not be any errors. Some warnings are OK...

Synthetize icon in Libero should be green:

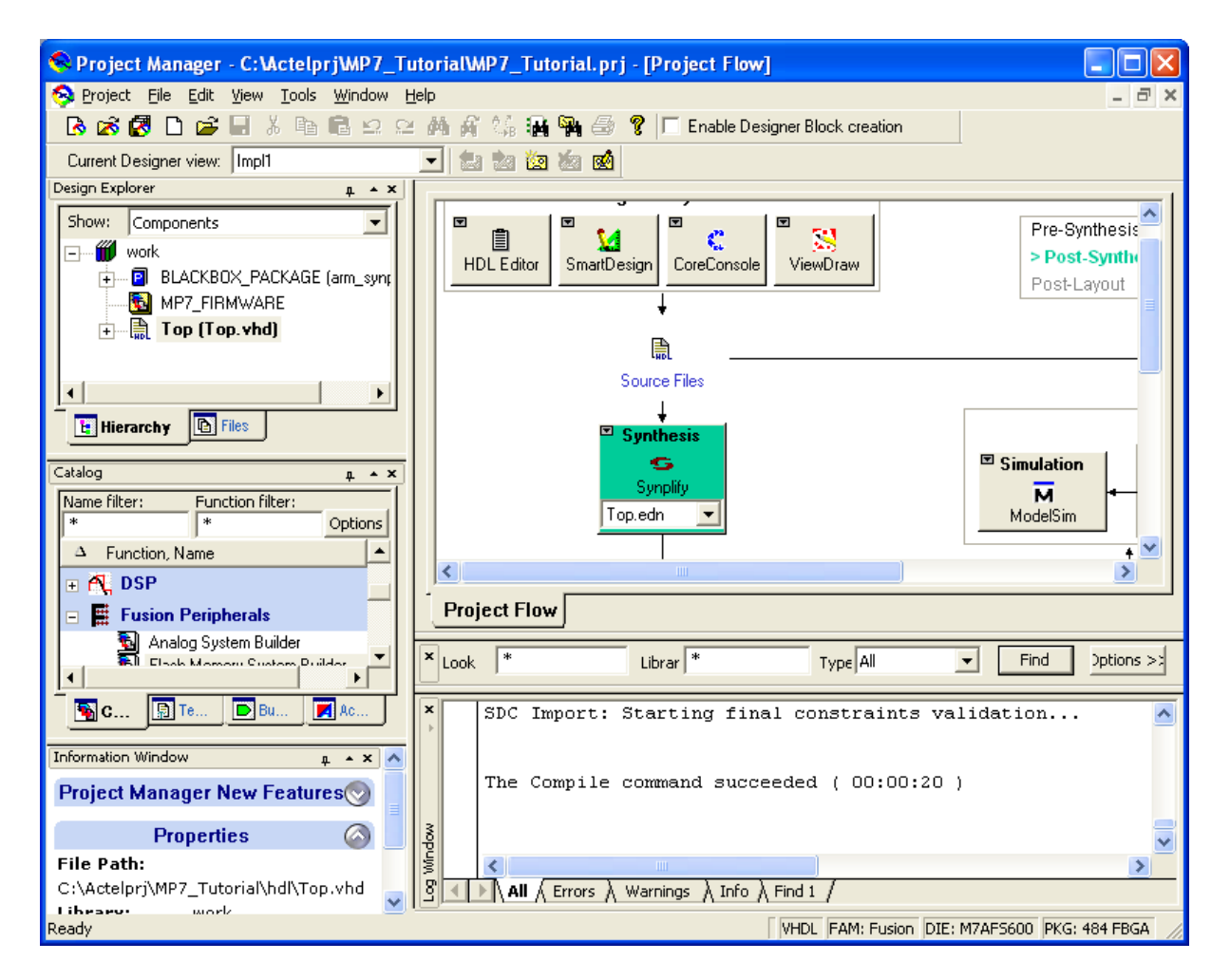

Now continue with Place and route. Click on this icon:

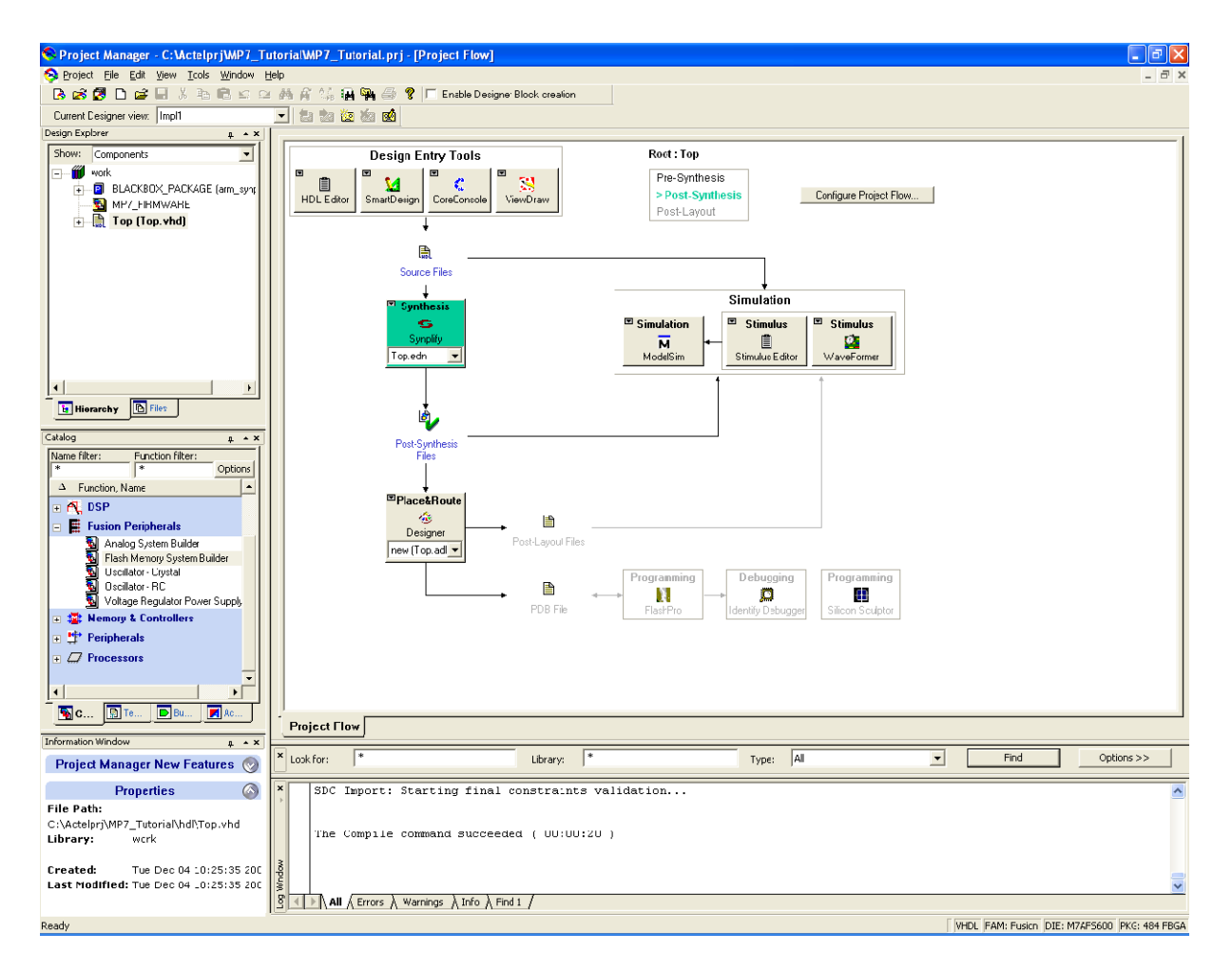

Make sure that you will see:

| Organize Constraints for Designer                                                                                                    |
|----------------------------------------------------------------------------------------------------|
| Click to select a constraint file in the project, and use the Add button to pass the file to<br>'designer\impl1\Top.adb'.<br>Use the Remove button to remove constraint files from Designer.<br>Use the Up/Down arrow buttons to specify the order of the constraint files in Designer. |
| Constraints files in the project:       Origin         Add →          Emove                                                                                                    |
| Designer only supports sdc and pdc as source files.          Image: Show this dialog before creating a new adb.         Image: Help       OK                                                                                                    |

Desinger starts... Proceed with these settings:

| Device Selection Wizard                                                    |                                             |      |
|----------------------------------------------------------------------------|---------------------------------------------|------|
| Eamily: Fusion<br>Die<br>AFS090<br>AFS250<br>AFS600<br>M1AFS600<br>AFS1500 | Package<br>208 PQFP<br>256 FBGA<br>484 FBGA |      |
| Speed:                                                                     | Die voltage:                                |      |
| Cancel < <u>B</u> ack                                                      | <u>N</u> ext >                              | Help |

| Device Selection Wizard - Variations           | ×    |
|------------------------------------------------|------|
| Reserve Pins                                   |      |
| Reserve JTAG                                   |      |
| Reserve JIAG test reset                        |      |
| Reserve probe                                  |      |
|                                                |      |
| L/D Attributes                                 |      |
| Default I/O standard:                          |      |
| Please use the I/O Attribute Editor or         |      |
| PinEditor to change individual I/O attributes. |      |
|                                                |      |
|                                                |      |
|                                                |      |
|                                                |      |
|                                                |      |
| Cancel < <u>B</u> ack <u>N</u> ext>            | Help |

| Device Selection Wizar  | d - Operating C     | Conditions       | X                   |
|-------------------------|---------------------|------------------|---------------------|
| _Junction Temperature ( | in degrees Celsius) |                  |                     |
| <u>R</u> ange:          | Best:               | <u>T</u> ypical: | Worst:              |
| СОМ                     | 0                   | 25               | 70                  |
| Voltage (in volts)      |                     |                  |                     |
| R <u>a</u> nge:         | B <u>e</u> st:      | Typical:         | W <u>o</u> rst:     |
| СОМ 💌                   | 1.575               | 1.5              | 1.425               |
|                         | [/O best:           | I/O typical:     | 1/0 wor <u>s</u> t: |
|                         | 0                   | 0                | 0                   |
|                         |                     |                  |                     |
|                         |                     |                  |                     |
|                         |                     |                  |                     |
|                         |                     |                  |                     |
| Cancel < <u>B</u> a     | ick Finish          |                  | Help                |

Desinger:

| 🏶 Designer - [Top]                                                                                                    |
|----------------------------------------------------------------------------------------------------|
| B     Eile     View     Lools     Options     Help                                                                                                    |
|                                                                                                    |
| Design Flow                                                                                                    |
| Image: Compile       Image: Compile       Image                                                                                                    |
| MultiView NavigatorSmartTime<br>Metlist<br>Netlist<br>Viewer PinEditor ChipPlanner ChipPlanne |
| The Import command succeeded ( 00:00:08 )<br>Design saved to file Top.adb.<br>The Execute Script command succeeded ( 00:01:16 )<br>Checking for software updates<br>Info: This software version is up to date. There are no available up                                                                                                    |
| Ready FAM: Fusion DIE: M7AF5600 PKG: 484 FBGA                                                                                                    |

I tis necessary to import pin assignment file. Copy the Top.pdc file into Constraint folder. By File -> Import Source Files:

| Im            | oort Source Files                                                                                                    |                                                                    |               | ×            |
|---------------|----------------------------------------------------------------------------------------------------|--------------------------------------------------------------------|---------------|--------------|
| No<br>W<br>Us | ote: the relative order of the same type of files is im<br>hen importing multiple EDIF or VHDL files, the top<br>te the Up and Down buttons to specify the relative | portant.<br>level file must be last (at the<br>order of the files. | bottom).      |              |
| Г             | Source Files                                                                                                    |                                                                    | Туре          | Add          |
| 1             | C:\Actelprj\MP7_Tutorial\synthesis\Top.ed                                                                                                    | In ed                                                              | in            |              |
| 2             | C:\Actelprj\MP7_Tutorial\coreconsole\cor                                                                                                    | mon\A7S\M7AFS600-2\ cd                                             | dk            | Modify       |
| 3             | C: VActelprjWP7_Tutorial\synthesis\Top_s                                                                                                    | dc.sdc sd                                                          | lc            |              |
| 4             |                                                                                                    |                                                                    |               | Delete       |
| 5             |                                                                                                    |                                                                    |               | Constant     |
| 7             |                                                                                                    |                                                                    |               | Copy locally |
| 8             |                                                                                                    |                                                                    |               | +            |
| 9             |                                                                                                    |                                                                    |               | <u> </u>     |
| 1             | 0                                                                                                    |                                                                    |               | ↓            |
|               | Merge PDC file(s) with existing physical constrain                                                                                                    | its                                                                |               |              |
| M             | Merge SDC file(s) with existing timing constraints                                                                                                    |                                                                    |               |              |
| Au            | udit timestamp: Wed Dec 05 19:33:                                                                                                    | 08 2007                                                            | Audit options |              |
|               | Help                                                                                                    |                                                                    | ОК            | Cancel       |

Click Add button and browse the Top.pdc file. Then two times the OK button. Hit Compile button. In dialogue window click OK. If everything is OK, Compile button colors green. Click on layout button and accept the default settings.

| H Designer - [Top*]                                                                                                    |                |
|----------------------------------------------------------------------------------------------------|----------------|
| 🐻 File View Iools Options Help                                                                                                    | _ 8 ×          |
| DG∎? TRO® → x + 0 = 3 & 9                                                                                                    |                |
| Design Flow                                                                                                    |                |
| Image: Compile       Image: Compile       Image | ]              |
| MultiView Navigator SmartTime                                                                                                    |                |
| Netlist<br>Viewer<br>PinEditor<br>Netlist                                                                                                    | Smart<br>Power |
| 0-0-0-0-0                                                                                                    | ~              |
| Loading the Timing data for the design.<br>Finished loading the Timing data.<br>TIMER: Max delay timing requirements have been met.<br>The Layout command succeeded ( 00:03:48 )                                                                                                    |                |
|                                                                                                    | >              |
|                                                                                                    |                |
| Ready FAM: Fusion DIE: M7AF5600 PKG: 48                                                                                                    | 34 FBGA        |

Create programming file with click on Programming File

#### Make selections:

| FlashPoint - Program | ning File    | Generator - Ste  | ep 1 of 1         |                             |             |  |  |  |
|----------------------|--------------|------------------|-------------------|-----------------------------|-------------|--|--|--|
| Silicon feature(s)   | to be progra | mmed:            |                   |                             |             |  |  |  |
| 🔽 FPGA An            | FPGA Array   |                  |                   |                             |             |  |  |  |
| 🗌 FlashROI           | м            |                  |                   |                             |             |  |  |  |
| FlashRC              | )M configura | tion file:       |                   |                             |             |  |  |  |
|                      |              |                  |                   | Brow                        | vse,        |  |  |  |
| Embedded             | Flash Memor  | y Blocks (EFMB): |                   |                             |             |  |  |  |
|                      | Program      | Block<br>Name    | Block<br>Location | Original Configuration File |             |  |  |  |
| 1 🚹                  | <b>N</b>     | ARM7_inst/CoreA  | 1                 |                             | Modify      |  |  |  |
|                      |              |                  |                   |                             |             |  |  |  |
|                      |              |                  |                   |                             |             |  |  |  |
| I/O state during p   | programming  | Tri-State        |                   | •                           |             |  |  |  |
|                      |              |                  |                   |                             |             |  |  |  |
|                      |              |                  |                   |                             |             |  |  |  |
|                      |              |                  |                   |                             |             |  |  |  |
|                      |              |                  |                   |                             |             |  |  |  |
|                      |              |                  |                   |                             |             |  |  |  |
|                      |              |                  |                   |                             |             |  |  |  |
| Help                 |              |                  |                   | Back Next Fin               | nish Cancel |  |  |  |

And click on the modify button

| Then    | on  | the | Imr  | ort  | configu  | ration  | file: |
|---------|-----|-----|------|------|----------|---------|-------|
| 1 11011 | 011 |     | 1111 | .010 | eoning a | 1401011 |       |

| Mod                                                                                                    | Aodify Embedded Flash Memory Block                  |                |              |                   |       |             |         |          |                                   |                |
|----------------------------------------------------------------------------------------------------|-----------------------------------------------------|----------------|--------------|-------------------|-------|-------------|---------|----------|-----------------------------------|----------------|
| Bloc                                                                                                    | Block name: ARM7_inst/CoreAhbNvm_00/CoreAhbNvm_IOIL |                |              |                   |       |             |         |          |                                   |                |
| Bloc                                                                                                    | k location                                          |                | 1            |                   |       |             |         |          |                                   |                |
| Block configuration file: C:\Actelprj\MP7_Tutorial\smartgen\MP7_FIRMWARE\MP7_FIRMW. [Import Configuration File] |                                                     |                |              |                   |       |             |         |          |                                   |                |
| Bloc                                                                                                    | k content                                           | :              |              |                   |       |             |         |          |                                   |                |
|                                                                                                    |                                                     | Select All Cli | ents Unse    | elect All Clients |       |             |         |          |                                   |                |
|                                                                                                    |                                                     | Brogram        | Client Turne | Client Home       | Start | Client      | JTAG Pr | otection | Original Momony Contant File      |                |
|                                                                                                    |                                                     | Frogram        | chent Type   | Client Name       | (hex) | depthXwidth | Read    | Write    | onginal memory content rile       |                |
|                                                                                                    | 1                                                   | N              | Data Storage | MP7_FIRMVVARE     | 0     | 8192X8      | Г       | Г        | C:VActelprjWP7_Tutorial\firmwareW | Import content |
|                                                                                                    |                                                     |                |              |                   |       |             |         |          |                                   |                |
|                                                                                                    |                                                     |                |              |                   |       |             |         |          |                                   |                |
|                                                                                                    |                                                     |                |              |                   |       |             |         |          |                                   |                |
|                                                                                                    |                                                     |                |              |                   |       |             |         |          |                                   |                |
|                                                                                                    |                                                     |                |              |                   |       |             |         |          |                                   |                |
|                                                                                                    |                                                     |                |              |                   |       |             |         |          |                                   |                |
|                                                                                                    |                                                     |                |              |                   |       |             |         |          |                                   |                |
|                                                                                                    |                                                     |                |              |                   |       |             |         |          |                                   |                |
|                                                                                                    | ļ                                                   |                |              |                   |       |             |         |          |                                   |                |
|                                                                                                    |                                                     | He             | elp          |                   |       |             |         |          | ОК                                | Cancel         |

And browse the location ... \project\_dir \smartgen \MP7\_FIMWARE \MP7\_FIRMWARE.efc

Click finish and name flash configuration file as fpga\_flash\_nvm\_flash

And check stapl file:

| Save As                                           |                                                                                                    |                           |   |                       | ? 🔀          |
|---------------------------------------------------|----------------------------------------------------------------------------------------------------|---------------------------|---|-----------------------|--------------|
| Save in:                                          | impl1                                                                                                    |                           | • | + 🗈 💣 🎟 -             |              |
| My Recent<br>Documents<br>Desktop<br>My Documents | simulation<br>Top.dtf<br>ada02764-4.tr<br>af0<br>af1.ufcc<br>af2.efc1<br>cdesigner_gent<br>Top<br>Top.ide_des<br>Top.lok | np                        |   |                       |              |
| My Computer                                       |                                                                                                    |                           |   |                       |              |
| My Network<br>Places                              | File <u>n</u> ame:                                                                                                    | fpga_flash_nvm_flash      |   | ▼                     | <u>S</u> ave |
| 1 1003                                            | Save as type(s):                                                                                                    | ✓ Programming Data (.pdb) |   | STA <u>P</u> L (.stp) | Cancel       |

Click Save

In desinger Save project and exit it

Now, you will download the configuration file into Fusion device. Run the programming with FlashPro

Create new project

| New Project                                             | X      |
|---------------------------------------------------------|--------|
| Project <u>N</u> ame:<br>Programmer                     |        |
| Project Location:<br>C:\Actelprj\MP7_Tutorial\designer' | Browse |
| Programming mode     Single device     Chain            |        |
| OK Cancel                                               | Help   |

Click OK.

Click Configure device

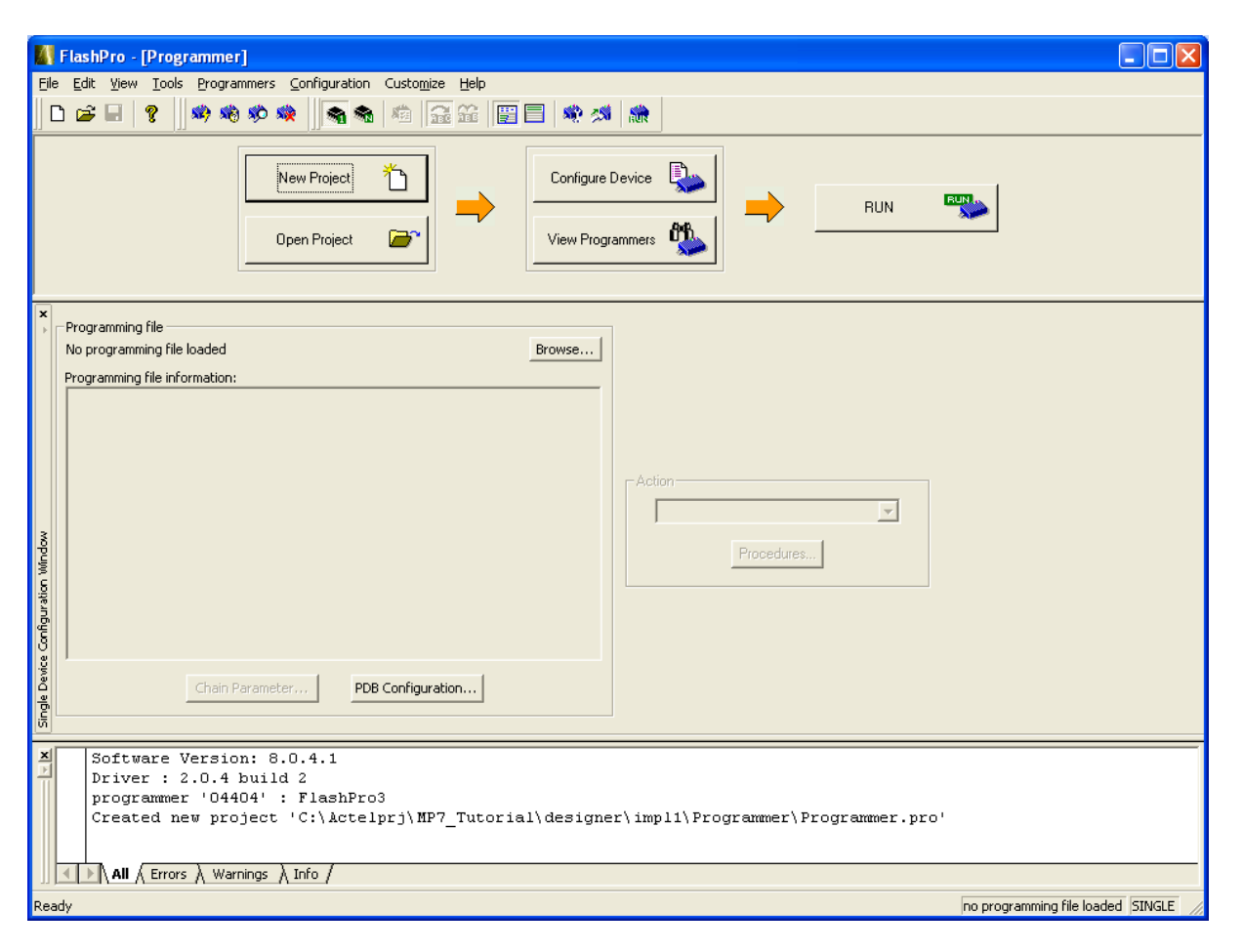

And Browse programming file:

| Load Programm                     | ning File                                                        | ? 🗙          |
|-----------------------------------|------------------------------------------------------------------|--------------|
| Look jn:                          | 🗁 impl1 💽 🔶 🖆 🎫 -                                                |              |
| My Recent<br>Documents<br>Desktop | Programmer<br>isimulation<br>Top.dtf<br>fpga_flash_nvm_flash.stp |              |
| My Documents                      |                                                                  |              |
| My Computer                       |                                                                  |              |
| <b></b>                           |                                                                  |              |
| My Network<br>Places              | File name:     [fpga_flash_nvm_flash]                            | <u>O</u> pen |
|                                   | Files of type:     All Programming Files (*.pdb; *.stp)          | Cancel       |

Click OK.

| 🕼 FlashPro - [Programmer] *                                                                                                    |
|----------------------------------------------------------------------------------------------------|
| Ele Edit View Iools Programmers Configuration Customize Help                                                                                                    |
|                                                                                                    |
| New Project       Configure Device       Project         Open Project       Image: Configure Device       Image: Configure Device       Image: Configure Device         View Programmers       View Programmers       Image: Configure Device       Image: Configure Device       Image: Configure Device       Image: Configure Device                                                                                                    |
| Programming file fpga_flash_nvm_flash.stp Browse Programming file information: DATE_MODIFIED Wed Dec 05 19:49:09 2007 STAPL_FILE_NAME C:\Actelprj\MP7_Tutorial\designer\impll\f CREATOR Designer Version: 0.0.4.1 DEVICE MYAFSGO0 PACKAGE MYAFSGO0-FG494 DATE 2007/12/05 STAPL_VERSION JESD71 DESIGN Top CHECKSUM 6791 SECURITY ENCRYPT FROM CORE NVM_1 ALC_VERSION 15 SILSIG 00000000 NAX_FEEQ 20000000 Chain Parameter PDB Configuration |
| <pre>programmer '04404' : FlashPro3<br/>Created new project 'C:\Actelprj\MP7_Tutorial\designer\impl1\Programmer\Programmer.pro'<br/>STAPL file 'C:\Actelprj\MP7_Tutorial\designer\impl1\fpga_flash_nvm_flash.stp' has been loaded successfully.<br/>DESIGN : Top; CHECKSUM : 6781; ALG_VERSION : 15</pre>                                                                                                    |
|                                                                                                    |
| Ready C:\Actelprj\MP7_Tutorial\designer\imp11{pga_flash_nvm_flash.stp  SINGLE                                                                                                    |

Click Program.